# zoomphone

# Configuration Guide For Avaya SBC

Document version 1.1

## Table of Contents

| 1 | Over   | <b>view</b> 5                            |
|---|--------|------------------------------------------|
| 2 | Торо   | logy5                                    |
| 3 | Confi  | guration Steps- ZOOM PBX6                |
|   | 3.1    | Adding Your SBC                          |
|   | 3.2    | Adding Route Group                       |
|   | 3.3    | Adding SIP Group                         |
|   | 3.4    | Adding Routing Rule                      |
|   | 3.5    | Adding Phone Users                       |
|   | 3.6    | Adding Phone Numbers                     |
|   | 3.7    | Provisioning Phones for Zoom Phone Users |
| 4 | Confi  | guration Steps-Avaya SBC                 |
|   | 4.1    | Avaya SBC Login                          |
|   | 4.2    | Zoom Leg Configuration                   |
|   | 4.2.1  | Server Interworking for Zoom PBX         |
|   | 4.2.2  | SIP Server                               |
|   | 4.2.3  | Topology Hiding                          |
|   | 4.2.4  | Routing                                  |
|   | 4.2.5  | Media Rules                              |
|   | 4.2.6  | End Point Policy Groups                  |
|   | 4.2.7  | Network Management                       |
|   | 4.2.8  | Media Interface                          |
|   | 4.2.9  | Signaling Interface                      |
|   | 4.2.10 | D End Point Flow                         |
|   | 4.2.1  | 1 TLS Profile                            |
|   | 4.2.12 | 2 Signaling Manipulation                 |
|   | 4.3    | PSTN Leg Configuration                   |
|   | 4.3.1  | Server Interworking for PSTN Gateway     |
|   | 4.3.2  | SIP Server                               |
|   | 4.3.3  | Topology Hiding                          |
|   | 4.3.4  | Routing                                  |
|   | 4.3.5  | Network Management                       |

| 4.3.6 | Media Interface     | 55 |
|-------|---------------------|----|
| 4.3.7 | Signaling Interface | 56 |
| 4.3.8 | End Point Flow      | 57 |

## **Revision History**

| Version | Date            | Author           | Change                                        |
|---------|-----------------|------------------|-----------------------------------------------|
| 1.0     | 10-August-2020  | Zoom             | Template design                               |
| 1.1     | 4-December-2024 | Rajesh<br>Kannan | Updated document for Avaya SBC configurations |

# **1** Overview

This document provides instructions on how to configure and add your device to the Zoom web portal. This document provides instructions on how to set up **Avaya Session Border Controller** (hereafter, referred to as SBC) for interoperability between Generic SIP Trunk and Zoom Phone environment.

# 2 Topology

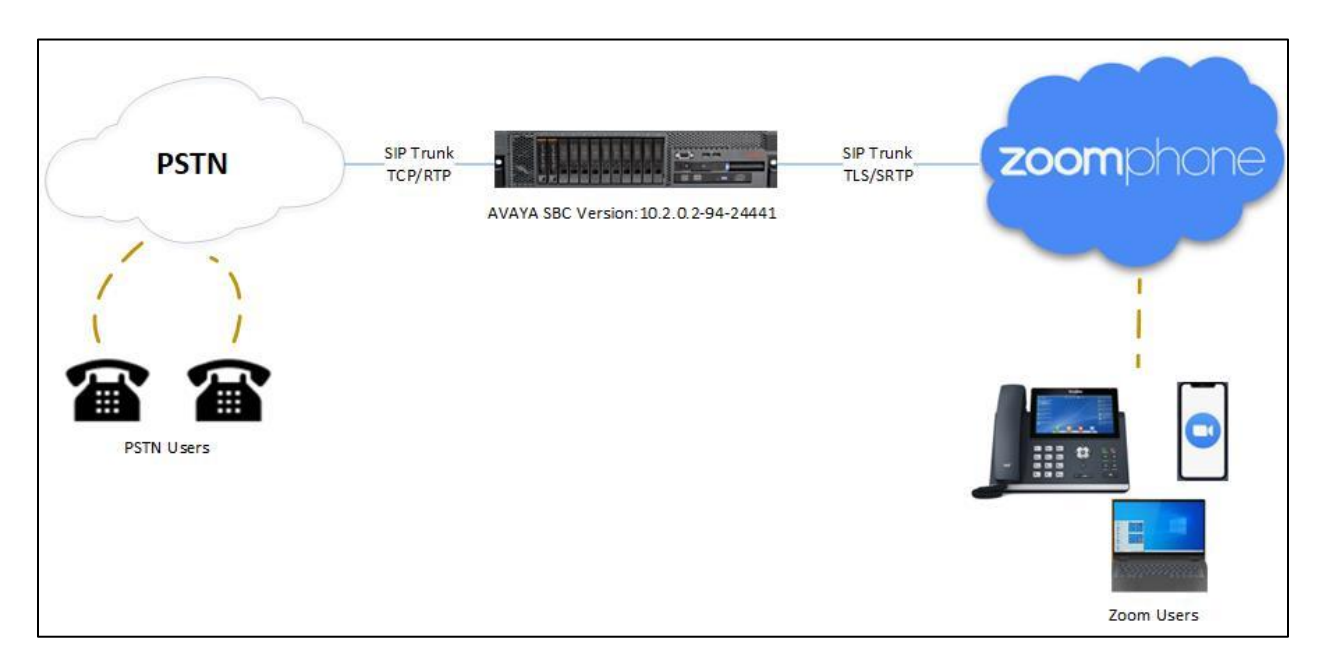

# **3 Configuration Steps- ZOOM PBX**

This section covers checking the basic readiness, adding the external BYOC DID phone numbers and mapping them to corresponding end point devices (such as IP phones and other SIP devices).

## 3.1 Adding Your SBC

• Login to Zoom Admin Portal and Navigate to Phone System Management->Company Info->Account Settings->Routing

| ZOOM Products Sol                           | lutions Resources Plar   | s & Pricing Sc                                                                                                    | hedule Joi | n Host ~ | Web App 🗸 💄 |   |
|---------------------------------------------|--------------------------|----------------------------------------------------------------------------------------------------|------------|----------|-------------|---|
| > Device Management                         |                          |                                                                                                    |            |          |             |   |
| > Room Management                           | Company Info > Account   | settings                                                                                                    |            |          |             |   |
| > Workspaces Management                     |                          |                                                                                                    |            |          |             |   |
| <ul> <li>Phone System Management</li> </ul> | Settings Policy          | Block List Spam List External Contacts Emergency Services                                                                                                    | 5          |          |             |   |
| Users & Rooms                               |                          |                                                                                                    |            |          |             |   |
| Auto Receptionists                          | Multiple Sites           | Multiple Sites                                                                                                    |            |          |             |   |
| Call Queues                                 | Routing<br>Notifications | Multiple Sites                                                                                                    |            |          |             |   |
| Shared Lines                                | Desk Phone               | Once enabled, your current site will default to your Main Site.                                                                                                    |            |          |             |   |
| Group Call Pickup                           | Security                 | Site Code                                                                                                    |            |          |             |   |
| Phone Numbers                               | Templates                | Once enabled, you can assign a site code to each site. Extensions will be in the forma<br>of [site code]-[short extension number]. Users can dial the short extension number t | at<br>to   |          |             |   |
| Provider Exchange                           | Others                   | reach another user in the same site or the full extension number to reach users in oth<br>sites.                                                                               | er         |          |             |   |
| Phones & Devices                            |                          | Site Mesone                                                                                                    |            |          |             |   |
| Monitoring                                  |                          | Site manage                                                                                                    |            |          |             |   |
| Assets Library                              |                          | Routing                                                                                                    |            |          |             |   |
| Logs                                        |                          | BYOC Settings                                                                                                    |            |          |             |   |
| Company Info                                |                          | Configurations for Bring Your Own Carrier (BYOC).                                                                                                    |            |          |             |   |
| > Account Management                        |                          | Allow Caller Name Delivery                                                                                                    |            |          |             |   |
| anced                                       |                          | Caller Name information will be included in the signaling messages for a BYOC<br>(Premises) call                                                                               |            |          | Q           | ) |

• To add your SBC, locate Session Border Controllers and click on Manage

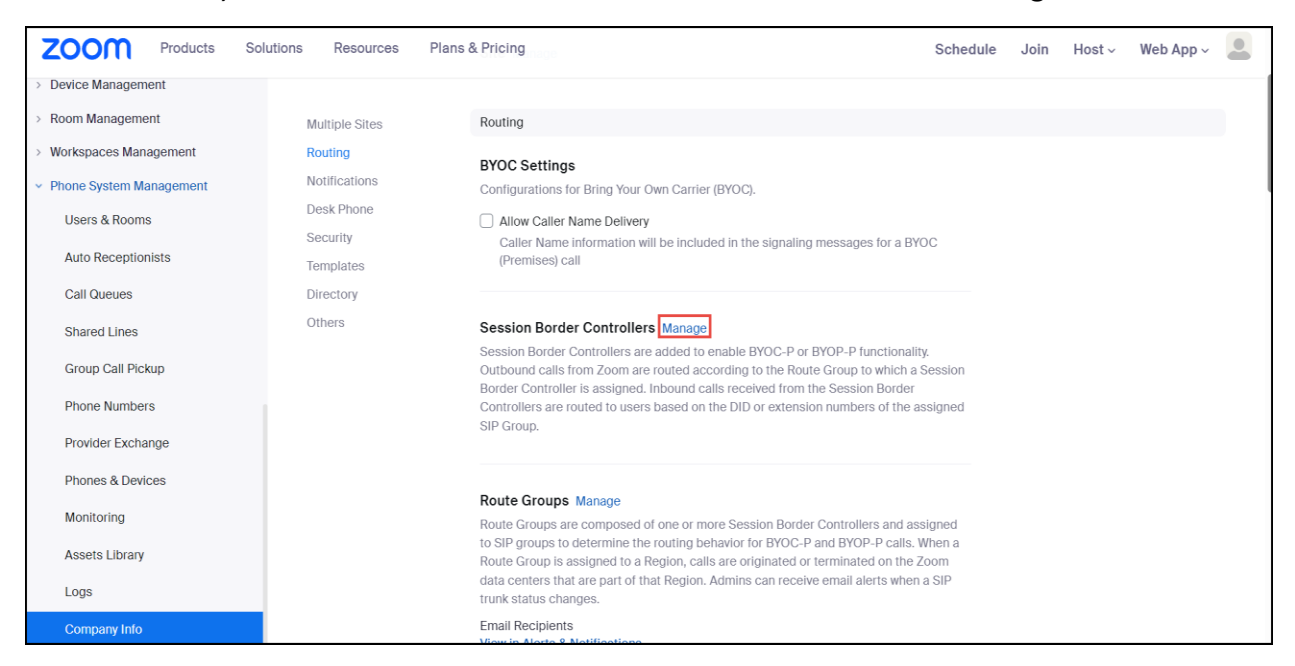

• Click on Add

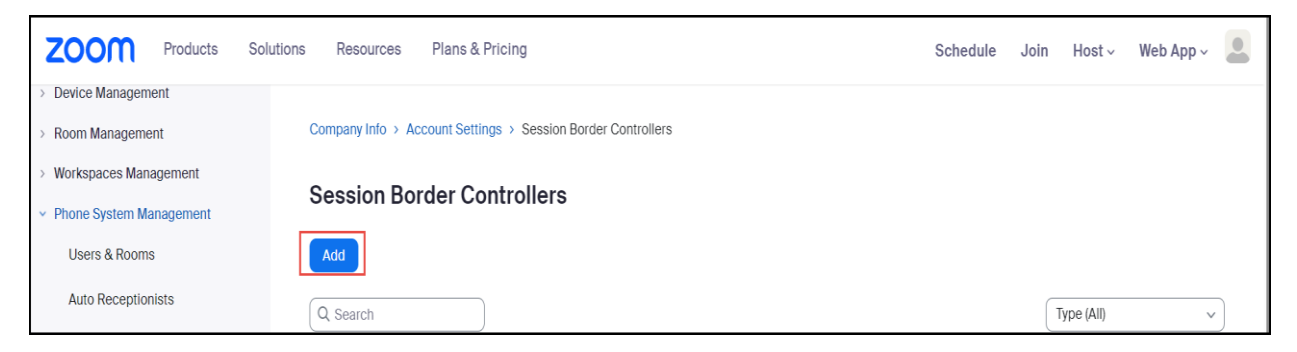

- **Display Name:** Provide the Display name of your choice. Here, AVAYA\_SBC is used
- **IP Address:** Provide the IP address AVAYA SBC interface facing towards Zoom and configure the port number
- In-Service: Enabled
- **Settings:** Check "Send OPTIONS ping messages to the SBC to monitor connectivity status" and "Include diversion headers in the sip signaling messages for forwarded calls"
- Click Save

| Display Name           | AVAYA_SBC                                                                                                    |
|------------------------|----------------------------------------------------------------------------------------------------|
| Description (Optional) | Enter                                                                                                    |
| Protocol               | TLS                                                                                                    |
| IP Address ⑦           | Public IP Address Port Number ⑦       19     14                                                                                                    |
| In-Service ⑦           |                                                                                                    |
| Settings               | <ul> <li>Integrate an on-premises PBX (Bring Your Own PBX - Premises) with Zoom</li> <li>Send OPTIONS ping messages to the SBC to monitor connectivity status</li> <li>Include diversion headers in the sip signaling messages for forwarded calls</li> <li>Include original calling number within the P-Asserted-Identity (PAI) header for forwarded calls</li> <li>Use T.38 protocol for faxing ⑦</li> <li>Allow REFER support to transfer calls BETA</li> </ul> |
| Address(Optional)      | Country/Region<br>Select                                                                                                    |
| Email(Optional) ⑦      | Enter Email                                                                                                    |
|                        |                                                                                                    |

#### 3.2 Adding Route Group

Navigate to Phone System Management -> Company Info -> Account Settings -> Routing

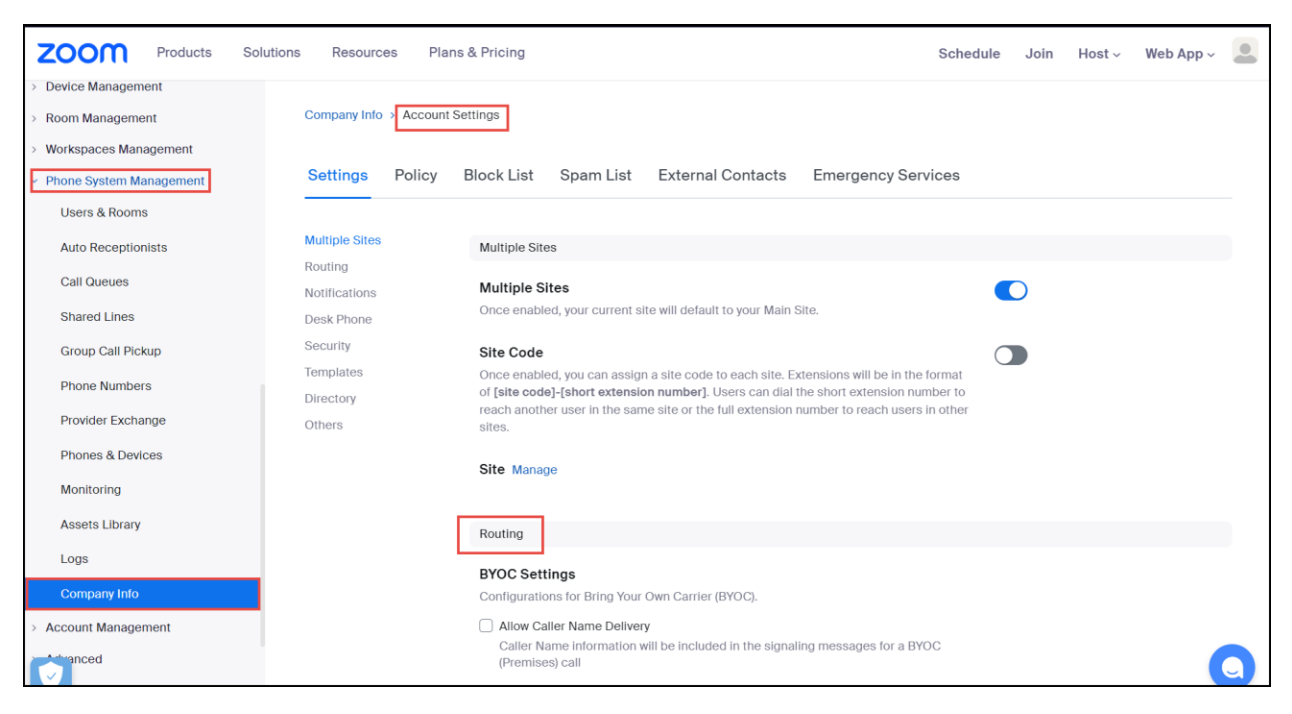

• To add the Route Groups, locate Route Groups and click on Manage

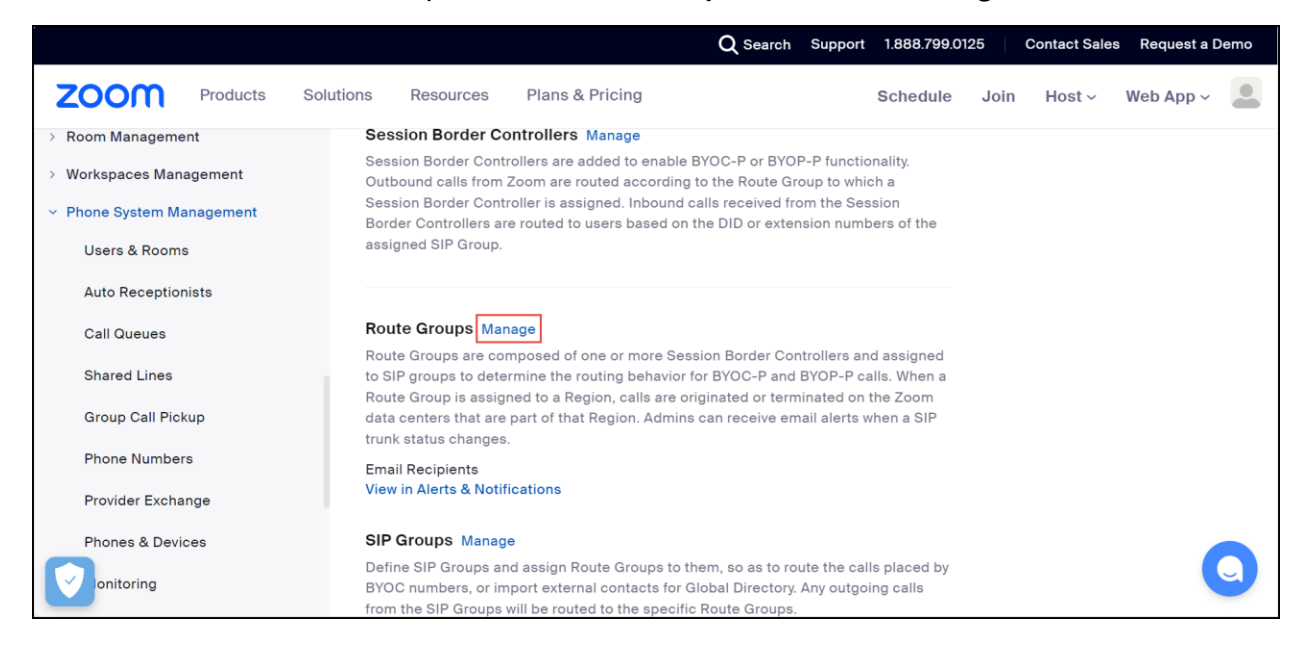

• Click on Add

| ZOOM Products                               | Solutions Resources Plans & Pricing           | Schedule | Join | Host ~     | Web App ~        |       |
|---------------------------------------------|-----------------------------------------------|----------|------|------------|------------------|-------|
| > Room Management                           |                                               |          |      |            |                  |       |
| > Workspaces Management                     | Company Info > Account Settings > Route Group |          |      |            |                  |       |
| <ul> <li>Phone System Management</li> </ul> |                                               |          |      |            |                  |       |
| Users & Rooms                               | Route Group                                   |          |      |            |                  |       |
|                                             | Last Updated Time: 04:11 PM, Oct 16, 2024 C   |          |      |            |                  |       |
| Auto Receptionists                          |                                               |          |      | <b>—</b> – |                  |       |
| Call Overver                                | Add                                           |          |      | 🖰 Pro      | visioning Inform | ation |

- Display Name: Provide the display name of your choice. Here, Avaya\_Route Group is used
- Type: Select BYOC-P
- Region: Select "US01-US(SJ/DV/NY)"
- **Distribution:** Select Sequential from the dropdown and then add Avaya\_SBC that was created in the above step
- Click Save

| Add a new                        | Route Group                                                        |          |
|----------------------------------|--------------------------------------------------------------------|----------|
| Display Name                     | Avaya_Route Group                                                  |          |
| Туре                             | BYOC-P                                                             | ~        |
| Region                           | US01 - US (SJ/DV/NY)                                               | <b>×</b> |
| Distribution                     | Sequential                                                         | ~        |
|                                  | Session Border Controllers 1: AVAYA_SBC (192.65.79.114:5061) & Add |          |
| Backup Route<br>Group (Optional) | Select                                                             |          |
| Got old Route Gro                | ups? Save                                                          | Cancel   |

| ZOOM Products So                            | lutions Resources Plan               | s & Pricing               |        |                   | Schedule Join Host v | Web App 🗸 💄 |
|---------------------------------------------|--------------------------------------|---------------------------|--------|-------------------|----------------------|-------------|
| Analytics & Reports                         |                                      | (az.co./ 9190.5001)       |        |                   |                      |             |
| ADMIN                                       | Avaya_Route Group                    |                           |        |                   |                      |             |
| Dashboard                                   | Region (?) :<br>US01 - US (SJ/DV/NY) | Sequential (?) :          |        |                   |                      |             |
| > User Management                           | - US Central (Colorado)              | AVAYA_SBC                 |        |                   |                      |             |
| > Device Management                         | 0                                    | (192.) :5061)             | BYOC-P | <br>Completed (?) | Avaya_SG             | Edit        |
| > Room Management                           | - US West (N. California)            | AVAYA_SBC<br>(192.(:5061) |        |                   |                      |             |
| > Workspaces Management                     | - US East (New York) (i)             | AVAYA_SBC                 |        |                   |                      |             |
| <ul> <li>Phone System Management</li> </ul> |                                      | (192. :5061)              |        |                   |                      |             |
| Users & Rooms                               |                                      |                           |        |                   |                      |             |
| Auto Receptionists                          | Route_                               | Sequential (?):           |        |                   |                      |             |
| Call Queues                                 | US01 - US (SJ/DV/NY)                 |                           |        |                   |                      |             |
| Shared Lines                                | - US Central (Colorado)              | •                         | BYOC-P | <br>Completed (?) | sip_group_ribbon     | Edit        |
| Group Call Pickup                           | - US West (N. California)            | t                         |        |                   |                      |             |
| Phone Numbers                               | 0                                    | • ( )                     |        |                   |                      |             |
| Phones & Devices                            | - US East (New York) 🛈               | •j1)                      |        |                   |                      |             |
| onitoring                                   |                                      |                           |        |                   |                      | Q           |
| anote Library                               | Poute Group Audicodes                |                           |        |                   |                      |             |

• A green led indicates the trunk status is active as shown in screenshot below

• Moving the cursor towards green led shows the trunk status as shown in screenshot below

| Avay<br>Regi<br>USO<br>- US<br>(j)<br>- US | Normal: We sent Of<br>to the SBC and rece<br>responses<br>Central (Colorado)<br>West (N. California) | otions Ping messages<br>eived successful<br>AVAYA_SBC<br>(* :5061)<br>AVAYA_SBC | BYOC-P | <br>Completed ⑦ | Avaya_SG | Edit |
|--------------------------------------------|----------------------------------------------------------------------------------------------------|---------------------------------------------------------------------------------|--------|-----------------|----------|------|
| - US<br>(i)<br>- US                        | West (N. California)<br>East (New York) ()                                                           | AVAYA_SBC<br>(1 :5061)<br>AVAYA_SBC<br>(1 :5061)                                |        |                 |          |      |

#### 3.3 Adding SIP Group

 Navigate to Phone System Management -> Company Info -> Account Settings -> Routing

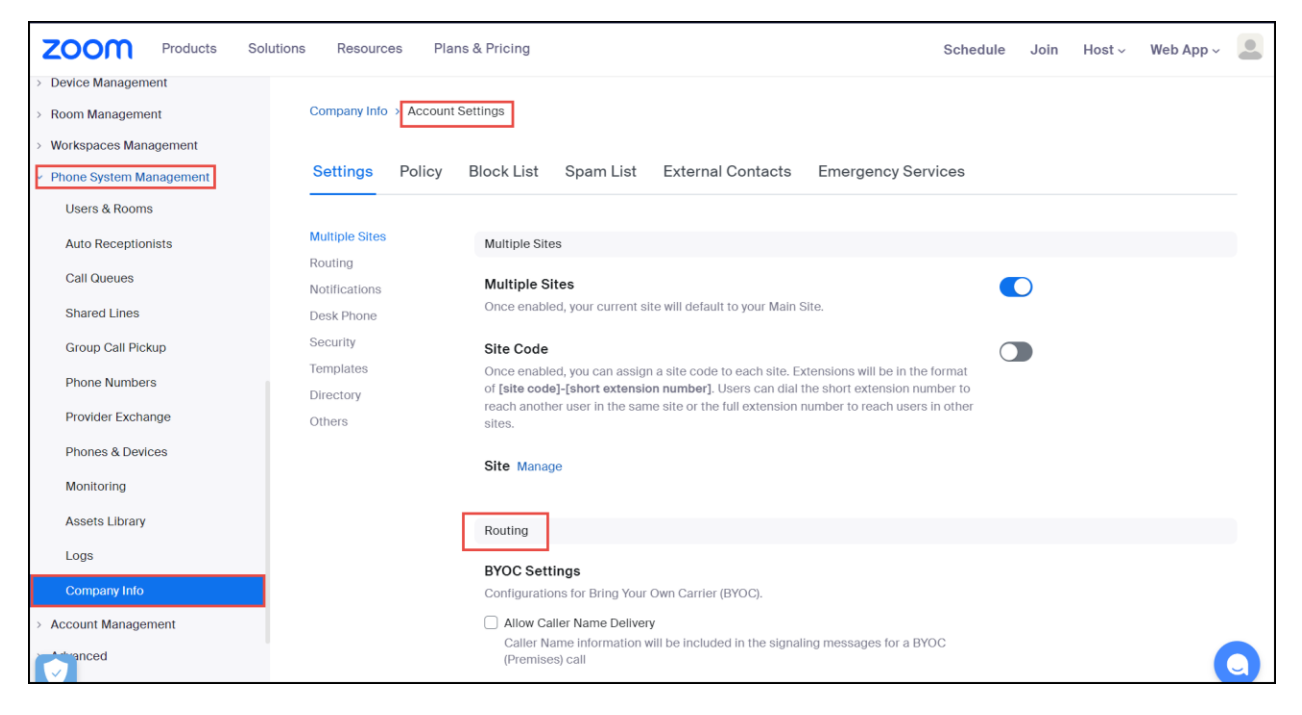

• To add the SIP Groups, locate SIP Groups and click on Manage

| Multiple Sites<br>Routing<br>Notifications<br>Desk Phone | SIP Groups Manage<br>Define SIP Groups and assign Route Groups to them, so as to route the calls placed by BYOC numbers,<br>or import external contacts for Global Directory. Any outgoing calls from the SIP Groups will be routed to<br>the specific Route Groups. |
|----------------------------------------------------------|----------------------------------------------------------------------------------------------------|
| Security                                                 | Routing Rules Manage                                                                                                    |
| Templates                                                | The routing rules are a series of predefined Regular Expressions. These rules are used to route outgoing                                                                                                    |
| Directory                                                | calls. If a dialed number does not match a Zoom Phone user, and does not match a defined External                                                                                                    |
| Others                                                   | Contact, these rules are tested next. If a dialed number does not match any rules, the call will be routed<br>via the PSTN.                                                                                                    |

#### Click on Add

| ZOOM P                                 | roducts Solutio | ons Resources    | Plans & Pricing              | Schedule | Join | Host ~ | Web App ~ | • |
|----------------------------------------|-----------------|------------------|------------------------------|----------|------|--------|-----------|---|
| > Room Management                      |                 |                  |                              |          |      |        |           |   |
| > Workspaces Manager                   | ment            | Company Info > A | ccount Settings > SIP Groups |          |      |        |           |   |
| <ul> <li>Phone System Manag</li> </ul> | jement          | SIP Groups       |                              |          |      |        |           |   |
| Users & Rooms                          |                 |                  |                              |          |      |        |           |   |
| Auto Receptionists                     |                 | Add              |                              |          |      |        |           |   |

- Display Name: Provide display name of your choice. Here Avaya\_SG is used
- **Route Group:** Select Avaya\_Route Group (BYOC) from the drop down
- Click Save

| Add SIP Group             |                                     |  |  |  |  |
|---------------------------|-------------------------------------|--|--|--|--|
| Display Name              | Avaya_SG                            |  |  |  |  |
|                           | Send SIP Group Name in SIP header ⑦ |  |  |  |  |
| Route Group               | Avaya_Route Group (BYOC)            |  |  |  |  |
| Description<br>(Optional) | Enter                               |  |  |  |  |
|                           | Save Cancel                         |  |  |  |  |

## 3.4 Adding Routing Rule

• To add the Routing Rule, Navigate to Phone System Management -> Company Info -> Account Settings -> Routing

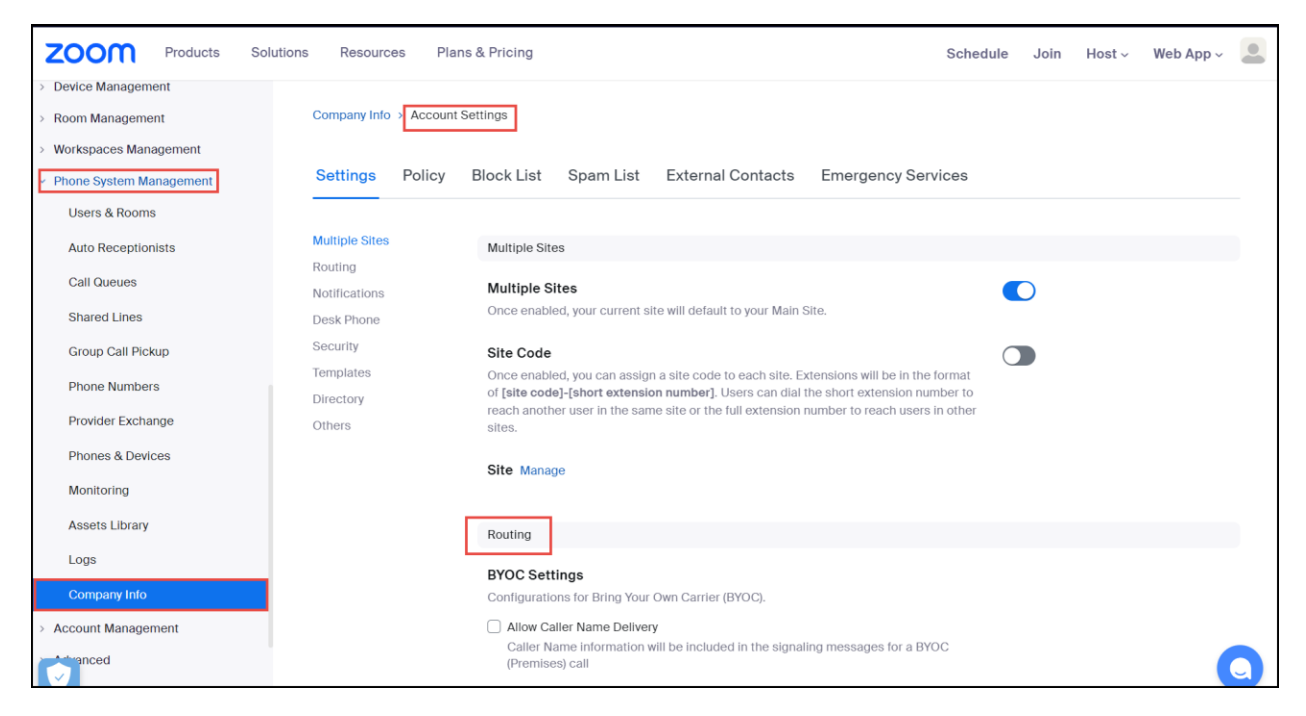

• Locate Routing Rules and click on Manage

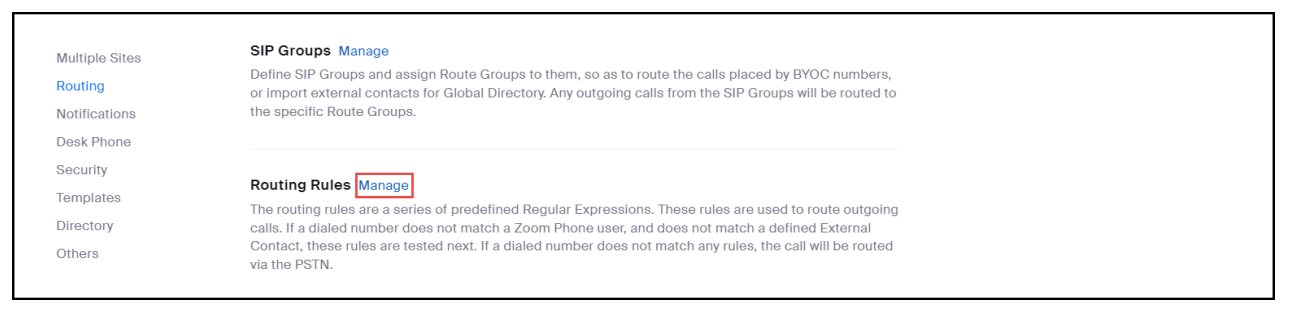

• Click Add Routing Rule to add your rule for outbound calls

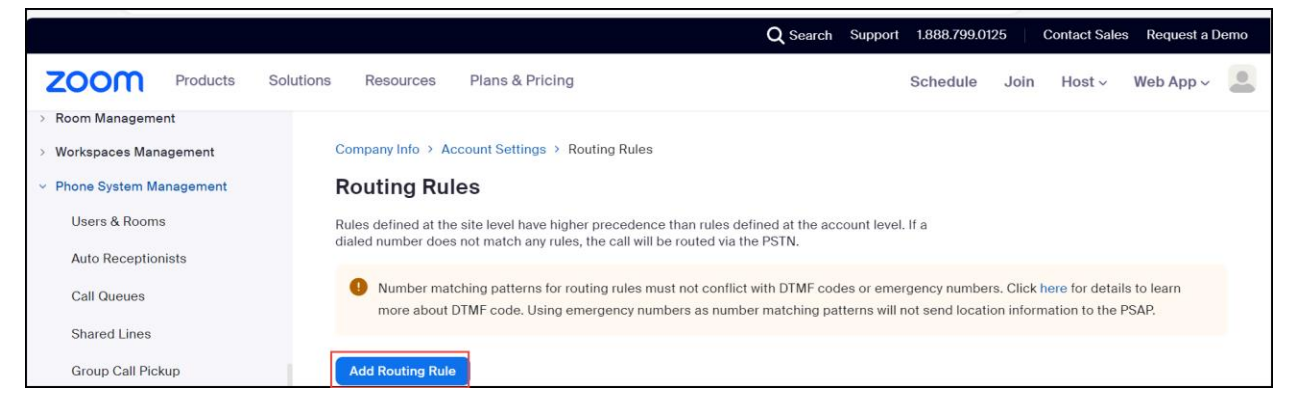

- Rule Name: Provide Rule Name as per your choice. Here Outgoing is used
- Number Matching and Translation: Provide the Number Pattern as given below in the screenshot and select the Routing path as "Avaya\_SG" which was created before
- Click on Save

| Rule Name                                           | Outgoing                                                                                                    |
|-----------------------------------------------------|----------------------------------------------------------------------------------------------------|
| Number Matching<br>and Translation 🥝                | Number Pattern<br>                                                                                                    |
|                                                     | Translation (Optional)<br>Replacement Pattern must be in E.164 format<br>Test ⑦                                                                                                    |
| Number m<br>codes or e<br>DTMF code<br>will not ser | atching patterns for routing rules must not conflict with DTMF<br>mergency numbers. Click here for details to learn more about<br>e. Using emergency numbers as number matching patterns<br>nd location information to the PSAP. |
| Routing Path                                        | Avaya_SG                                                                                                    |
|                                                     | Save Cancel                                                                                                    |

## 3.5 Adding Phone Users

• Navigate to User Management-> Users-> Add Users for adding new users

| zoom                               | Products | Solutions | Resources                    | Plans & Pricing                                                                                                    | Schedule                       | Join       | Host ~       | Web App ~         | 0  |
|------------------------------------|----------|-----------|------------------------------|----------------------------------------------------------------------------------------------------|--------------------------------|------------|--------------|-------------------|----|
| Analytics & Repor                  | rts      |           |                              |                                                                                                    |                                |            |              |                   |    |
| ADMIN                              |          |           | Important no     account who | tice: Zoom modified user license assignments for Zoom Workplace. As a can join meetings but cannot host or schedule meetings. Read support | a new option, you o<br>article | an now cre | ate users on | <sup>your</sup> × |    |
| Dashboard                          |          |           | CORC NUMBER                  |                                                                                                    |                                |            |              |                   |    |
| <ul> <li>User Managemen</li> </ul> | it       | 0         | sers you have i              | icenses still available to users. Assign license to users or manage your li                                                                | icense count.                  |            |              | Documen           | it |
| Users                              |          |           | Users Per                    | nding Advanced                                                                                                    |                                |            |              |                   |    |
| Groups                             |          | C         | ک Search                     | Advanced Search 👻                                                                                                    |                                | Import     | Export 🗸     | + Add Users       |    |

- Enter the user email address
- Zoom Workplace: choose Zoom Workplace as "Zoom Meetings" from the dropdown
- In "License and add-ons", select the checkbox "Zoom Phone Basic"
- Click on Add

Г

| Add Users                            |                                                                                                    |  |  |  |  |  |  |  |
|--------------------------------------|----------------------------------------------------------------------------------------------------|--|--|--|--|--|--|--|
| Add users with their email addresses |                                                                                                    |  |  |  |  |  |  |  |
| If you enter the email address       | If you enter the email address of account owners, all users on their accounts will be added to this account. |  |  |  |  |  |  |  |
| .com                                 |                                                                                                    |  |  |  |  |  |  |  |
| Zoom Workplace                       | Zoom Meetings (1 available)                                                                                  |  |  |  |  |  |  |  |
| Licenses and add-ons                 | Large Meeting (500 participants) (20 available)                                                              |  |  |  |  |  |  |  |
|                                      | Zoom Phone Basic                                                                                             |  |  |  |  |  |  |  |
|                                      | i To assign Zoom Phone packages, go to Phone System Management.                                              |  |  |  |  |  |  |  |
|                                      | Zoom Webinars (500 attendees) (20 available)                                                                 |  |  |  |  |  |  |  |
| Department                           | e.g. Product                                                                                                 |  |  |  |  |  |  |  |
| Manager                              | Enter manager's name or email                                                                                |  |  |  |  |  |  |  |
| Job Title                            | e.g. Product Manager                                                                                         |  |  |  |  |  |  |  |
| Location                             | e.g. San Jose                                                                                                |  |  |  |  |  |  |  |
| Cost Center                          |                                                                                                    |  |  |  |  |  |  |  |
|                                      | Add                                                                                                    |  |  |  |  |  |  |  |

Add Calling Plan package to the user. When Zoom Phone license is assigned for a user, an extension number gets assigned to the user automatically. Navigate to Phone System Management -> Users & Rooms. To assign a calling plan package to the user, click on the user that has been created

| ZOOM Products Soluti                        | ns Resources Plans & Pricing                                                                                                    | Schedule    | Join Host ~ | Web App ~ |
|---------------------------------------------|----------------------------------------------------------------------------------------------------|-------------|-------------|-----------|
|                                             | Plan Details                                                                                                    |             |             |           |
| Dashboard                                   | Add Import Export to CSV                                                                                                    |             |             |           |
| > User Management                           |                                                                                                    |             |             |           |
| > Device Management                         | Q Search by Name, Ext. or Number                                                                                                    |             |             |           |
| > Room Management                           | Department v Entre department full server                                                                                                    | Site (All)  |             |           |
| > Workspaces Management                     | Department V Enter department full name                                                                                                    | Site (All)  |             |           |
| <ul> <li>Phone System Management</li> </ul> |                                                                                                    |             |             |           |
| Users & Rooms                               | Desk                                                                                                    |             |             | <b>A</b>  |
| Auto Receptionists                          | Name \$ Ext. \$ Package Number(s) Phone(s)                                                                                                    | User Status | Site        | Group     |
| Call Queues                                 | poly user54 Zoom Phone Basic                                                                                                    |             |             |           |
| Shared Lines                                | om with the second second seco | Active      | Main Site   |           |

• Click on Assign

| ZOOM Products So                            | olutions Resources Plans & Pricing      | Schedule | Join | Host ~ | Web App ~ |
|---------------------------------------------|-----------------------------------------|----------|------|--------|-----------|
| Dashboard                                   | Users & Rooms > Users > poly user54 (   |          |      |        |           |
| Viser Management     Device Management      | poly user54 (                           |          |      |        |           |
| > Room Management                           | Profile Policy History Llear Sottings   |          |      |        |           |
| > Workspaces Management                     | Fine Folicy History User Settings       |          |      |        |           |
| <ul> <li>Phone System Management</li> </ul> | Site Main Site                          |          |      |        |           |
| Users & Rooms                               | Deskage Zeem Dhone Drois (Migrated) (2) |          |      |        |           |
| Auto Receptionists                          | Assign                                  |          |      |        |           |
| Call Queues                                 | Extension Number 980076 Edit            |          |      |        |           |

| ZOOM Products Sol                                                  | utions Resources Plans &  | & Pricing                                                                       | Schedule | Join | Host v | Web App ~ |  |
|--------------------------------------------------------------------|---------------------------|---------------------------------------------------------------------------------|----------|------|--------|-----------|--|
| Dashboard                                                          | Users & Rooms → Users → p | boly user54 ( .com)                                                             |          |      |        |           |  |
| Vser Management     Device Management                              | poly user54 (             | .com)                                                                           |          |      |        |           |  |
| <ul> <li>Room Management</li> <li>Workspaces Management</li> </ul> | Profile Policy His        | story User Settings                                                             |          |      |        |           |  |
| ✓ Phone System Management                                          | Site                      | Main Site                                                                       |          |      |        |           |  |
| Users & Rooms                                                      |                           |                                                                                 |          |      |        |           |  |
| Auto Receptionists                                                 | Package                   | belect Package                                                                  |          |      |        |           |  |
| Call Queues                                                        |                           | US/CA Unlimited Calling Plan (8 Available)<br>Pro Features · Unlimited Domestic |          |      |        |           |  |
| Shared Lines                                                       | Extension Number          | Zoom Phone Power Pack (20 Available)<br>Power Pack Features                     |          |      |        |           |  |

• Select US/CA Unlimited Calling Plan as shown in below screenshot

## **3.6 Adding Phone Numbers**

• Add the BYOC phone numbers as shown below. Navigate to **Phone System Management** -> **Phone Numbers-> BYOC-P->**Click **Add** 

| ZOOM Products Sol                           | utions Resources Plans & Pricing Basel and Pricing States and States States Schedule Join Host - Web App - |
|---------------------------------------------|----------------------------------------------------------------------------------------------------|
| > Room Management                           | Phone Numbers                                                                                              |
| > Workspaces Management                     | Assigned Unassigned Ported BYOC-P Cloud Peering                                                            |
| <ul> <li>Phone System Management</li> </ul> |                                                                                                    |
| Users & Rooms                               | Main Company Number : Set                                                                                  |
| Auto Receptionists                          | Add Import Export to CSV                                                                                   |
| Call Queues                                 | Q Search Number Type (All) v Assigned to (All) v Status (All) v Status (All)                               |
| Shared Lines                                |                                                                                                    |
| Group Call Pickup                           | Number * Area * Number Ture Voice Messaging Verification Accioned to S                                     |
| Phone Numbers                               | Rumber , Area , Rumber type Capability Capability Status Status Status                                     |
| Provider Exchange                           |                                                                                                    |

- Carrier: BYOC
- Numbers: Enter the phone numbers as shown in screenshot below
- SIP Group: Select the SIP Group "Avaya\_SG" which was created before
- Check the acknowledgement box and Click on Submit

| Add BY                  | OC Numbers                                                                                          |
|-------------------------|----------------------------------------------------------------------------------------------------|
| Site                    | Main Site                                                                                           |
| Carrier                 | BYOC ~                                                                                              |
| Numbers                 | 972: 5,97: 5,972:                                                                                   |
| SIP Group               | Choose a routing path for calls to/from the numbers                                                 |
| l acknowle<br>belong to | edge that by checking the box, I attest that the phone numbers to be imported me or my organization |
|                         | Submit Cancel                                                                                       |

• Assign the BYOC numbers to the Zoom phone users as shown below. Navigate to **Phone System Management -> Phone Numbers-> Unassigned** 

| ZOOM Products Solution                                                     | ons Resources Plans & Pricing Schedule Join Host -> Web App -> 💄        |
|----------------------------------------------------------------------------|-------------------------------------------------------------------------|
| > Room Management                                                          | Phone Numbers                                                           |
| <ul> <li>Workspaces Management</li> <li>Phone System Management</li> </ul> | Assigned Unassigned Ported BYOC-P Cloud Peering                         |
| Users & Rooms                                                              | Add Export to CSV                                                       |
| Auto Receptionists                                                         | Q Search Status (All) V Status (All) V Site (All)                       |
| Call Queues                                                                |                                                                         |
| Shared Lines                                                               | Move Site Delete                                                        |
| Group Call Pickup                                                          | Voice Messaging Number                                                  |
| Phone Numbers                                                              | Number \$ Area \$ Number Type Capability Capability Status Status       |
| Provider Exchange                                                          | languing 0                                                              |
| Phones & Devices                                                           | United States Toll Number Outgoing Consoled Unverified Normal Main Site |

• Select the phone number that needs to be assigned to Zoom phone users

|  | (9)<br>B    | United States | Toll Number | Incoming &<br>Outgoing | Disabled | Unverified | Normal | Main Site |
|--|-------------|---------------|-------------|------------------------|----------|------------|--------|-----------|
|  | (97:`6<br>B | United States | Toll Number | Incoming &<br>Outgoing | Disabled | Unverified | Normal | Main Site |
|  | (9<br>B     | United States | Toll Number | Incoming &<br>Outgoing | Disabled | Unverified | Normal | Main Site |

- Click on Edit near "Assigned to" as shown below in the screenshot
- A dialog box pops out and in **Assign to**: select the user you need to assign the phone number and click **OK**. The number will be assigned to the selected user

| ZOOM Products Solution                                                                                                    | ons Resources Plans & P                                                                              | ricing                                     |                                                                                            | Schedule | Join | Host ~ | Web App ~ |  |
|----------------------------------------------------------------------------------------------------|----------------------------------------------------------------------------------------------------|--------------------------------------------|--------------------------------------------------------------------------------------------|----------|------|--------|-----------|--|
| Device Management     Room Management     Workspaces Management     Users & Rooms     Auto Receptionists     Call Queues     Shared Lines | Phone Number > Unassigned<br>(97 6 )<br>Set Dicplay Name<br>Site<br>Number Type<br>Area<br>SIP Group | Assign Number<br>Assign to                 | OPER<br>(972) 598-0076 (BYOC)<br>User<br>poly user54 - Ext. 980076, Main Site<br>OK Cancel |          |      |        |           |  |
| Group Call Pickup<br>Phone Numbers<br>Provider Exchange                                                                                   | Voice Capability                                                                                     | Outgoing     Incoming                      |                                                                                            |          |      |        |           |  |
| Phones & Devices<br>Monitoring<br>Assets Library<br>Logs                                                                                  | Messaging Capability ⑦                                                                               | Disabled<br>Unverified<br>Complete the ver | rification process to enable the messaging capability.                                     |          |      |        |           |  |
| Account Management     Advanced                                                                                                    | Assigned to<br>Number Status                                                                         | Edit                                       |                                                                                            |          |      |        |           |  |

### 3.7 Provisioning Phones for Zoom Phone Users

- Provision desk phones for Zoom Phone users. Zoom certified vendor phone models are used for this test and will be available as shown below after provisioning
- Navigate to Phone System Management -> Phones & Devices ->Add

| ZOOM Products                                      | Solutions Resources Plans & Pricing                                                                                                    | Schedule         | Join Host v          | Web App 🗸 💄   |
|----------------------------------------------------|----------------------------------------------------------------------------------------------------|------------------|----------------------|---------------|
| Vorkspaces Management     Phone System Management  | Starting July 10th, 2024, customers who intend to send SMS/MMS to US numbers must ensure that their US and Canada Toll/Virtus<br>SMS campaign. Canada to Canada SMS/MMS will not require 10DLC Registration. More Details                                                                                                    | al Service numbe | rs are added to an a | pproved 10DLC |
| Users & Rooms<br>Auto Receptionists<br>Call Queues | Phones & Devices Assigned Unassigned                                                                                                    |                  |                      |               |
| Shared Lines<br>Group Call Pickup                  | Note: Zoom Phone Appliance devices can be assigned to Common Area. To manage Zoom Phone Appliance, please go to Device 1                                                                                                    | Management       |                      |               |
| Phone Numbers<br>Provider Exchange                 | Add     Export to CSV ③       Q Search by User, Ext., MAC Address, or IP Address     Device (All)       V     Status (                                                                                                    | (All) v          | Resyn                | Site (All)    |
| Phones & Devices<br>Monitoring                     |                                                                                                    |                  |                      |               |
| Assets Library<br>Logs                             | Display<br>Name Device Type MAC Address Assigned to Status Firmware Version Site                                                                                                    | IP Ad            | Idress Hot<br>(Sign  | Desking P :   |
| Company Info    Account Management                 | Image: Constraint of the sector of the sector of the se | Site 172.17      | 7.13.35 Uns          | upported U    |

- Display Name: Provide the display name for the phone
- MAC Address: Enter the MAC Address of the Phone
- **Device Type**: Here Yealink t57w is used as an example
- Assigned to: Select the user to be assigned to the Phone and Click Add
- Click Save

| Add Device                          | e<br>e                                      |
|-------------------------------------|---------------------------------------------|
| Display Name                        | Test user 1                                 |
| Description<br>(Optional)           |                                             |
| MAC Address                         | 80-5e-0c-56-ac-db                           |
| Device Type                         | Yealink                                     |
|                                     | ( t57w ~                                    |
| Assigned to                         | This device type supports up to 1 assignee. |
|                                     | Add Cancel<br>This field is required        |
| Provision<br>Template<br>(Optional) | Not Set                                     |
|                                     | Save                                        |

## 4 Configuration Steps-Avaya SBC

The Avaya Session Border Controller (SBC) is a critical component in modern enterprise communication networks, providing robust security and seamless interoperability for SIP-based Unified Communications (UC). Designed to terminate SIP trunks efficiently, the Avaya SBC offers a cost-effective solution without the complexity typically associated with traditional SBCs. One of the standout features of the Avaya SBC is its comprehensive security capabilities. It protects enterprise networks from various threats, including Denial of Service (DoS) attacks, toll fraud, and malformed packets. Additionally, it ensures privacy by hiding internal network topology and encrypting SIP signaling and media packets. Interoperability is another key strength of the Avaya SBC. It facilitates communication between different networks through Network Address Translation (NAT) and header manipulation within SIP messages. This ensures that diverse systems can work together smoothly. The Avaya SBC also supports regulatory compliance by prioritizing emergency calls and enabling lawful interception of communications. Its media services include interpreting DTMF tones, transcoding media, and supporting diverse media streams such as video.

This document outlines the configuration best practices for the Avaya SBC when deployed with Zoom Bring Your Own Carrier (BYOC). This means that for all subscribers catering to Zoom customers, the PSTN calls terminating through the SBC are directly connected to the Service Provider of their choice.

## 4.1 Avaya SBC Login

- Log into Avaya Session Border Controller for Enterprise (ASBCE) web interface by typing "https://X.X.X.X/sbc"
- Enter the Username and Password and Click Log In

| AVAYA                              | Log In                                                                                                    |  |  |  |  |
|------------------------------------|----------------------------------------------------------------------------------------------------|--|--|--|--|
|                                    | Username: ucsec                                                                                                    |  |  |  |  |
| Avaya Session Border<br>Controller | WELCOME TO AVAYA SBC<br>Unauthorized access to this machine is prohibited. This system is for<br>the use authorized users only. Usage of this system may be monitored<br>and recorded by system personnel.                                                  |  |  |  |  |
|                                    | Anyone using this system expressly consents to such monitoring and<br>is advised that if such monitoring reveals possible evidence of criminal<br>activity, system personnel may provide the evidence from such<br>monitoring to law enforcement officials. |  |  |  |  |
|                                    | © 2011 - 2023 Avaya Inc. All rights reserved.                                                                                                    |  |  |  |  |

• Navigate to **Device: EMS** and select **sa** from drop down to expand the configuration for Avaya SBC

| Device: EMS Alarms 1<br>EMS<br>sa N                                                | Incidents Status V Logs V Troubleshooting V<br>Border Controller | Users         |                   |              |                | Settings 🗸            | Help      | Log Out   |
|------------------------------------------------------------------------------------|------------------------------------------------------------------|---------------|-------------------|--------------|----------------|-----------------------|-----------|-----------|
| EMS Dashboard<br>Software Management<br>Device Management<br>System Administration | Device Management                                                |               |                   |              |                |                       |           |           |
| Templates                                                                          | Device Name                                                      | Management IP | Version           | Status       |                |                       |           |           |
| Backup/Restore Monitoring & Logging                                                | 58                                                               | 10.80.13.196  | 10.2.0.2-94-24441 | Commissioned | Reboot Shutdow | n Restart Application | View Edit | Uninstall |

## 4.2 Zoom Leg Configuration

## 4.2.1 Server Interworking for Zoom PBX

- Navigate to Configuration Profiles > Server Interworking
- Select the default Interworking Profile avaya-ru, click Clone
- Set Clone Name: **ZOOM interworking**
- Click Finish

| Device: sa ⊻ Alarms <mark>1</mark>                                                                                         |                                                                                              | shooting 🗸 Users                                                                            | 01 DE1-                                                                                |       |
|----------------------------------------------------------------------------------------------------|----------------------------------------------------------------------------------------------|---------------------------------------------------------------------------------------------|----------------------------------------------------------------------------------------|-------|
| Avaya Sessio                                                                                                    | n Border Controller                                                                          | Profile Name<br>Clone Name                                                                  | avaya-ru           ZOOM intervorking                                                   | AVAYA |
| EMS Dashboard<br>Software Management<br>Device Management<br>Backup/Restore<br>System Parameters<br>Configuration Profiles | Add<br>Interworking Profiles: avaya-ru<br>Add<br>Interworking Profiles<br>cs2100<br>avaya-ru | not recommended to edit the defaults. Try do<br>neral Timers Privacy URI Manipul:<br>eneral | Finish       ning or adding a new profile instead.       ation     Header Manipulation | Cione |
| Server<br>Interworking<br>Media Forking<br>Routing                                                                         | ZOOM interworking<br>PSTN INTERWORKING 1 1 1                                                 | old Support<br>80 Handling<br>81 Handling<br>82 Handling                                    | None<br>None<br>None<br>None                                                           |       |
| Signaling<br>Manipulation<br>URI Groups<br>SNMP Traps                                                                      | 1                                                                                            | 83 Handling<br>efer Handling<br>URI Group<br>Send Hold                                      | None<br>No<br>None<br>No                                                               |       |
| FGDN Groups<br>FGDN Groups<br>Reverse Proxy<br>Policy<br>URN Profile                                                       | 3                                                                                            | Delayed Offer<br>ox Handling<br>Diversion Header Support                                    | Yes<br>No<br>No                                                                        |       |
| Recording Profile<br>H248 Profile<br>IP/URI Blocklist<br>Profile                                                           | R                                                                                            | ekyeu Suff Handing<br>e-Invite Handling<br>rack Handling                                    | No                                                                                     |       |

- Select Zoom Interworking that we had created in above step
  Select General tab and click Edit

| Device: sa ∽ Alarms <mark>1</mark>                                                                                                    | Incidents Status V Logs V Ti                                                                             | oubleshooting 🗸 Users                                                                                                    |                                                                                                    | Settings 🗸 Help 🖌 Log Out |
|----------------------------------------------------------------------------------------------------|----------------------------------------------------------------------------------------------------|----------------------------------------------------------------------------------------------------|----------------------------------------------------------------------------------------------------|---------------------------|
| Avaya Sessior                                                                                                    | n Border Controlle                                                                                       | r                                                                                                    |                                                                                                    | Αναγα                     |
| EMS Dashboard<br>Software Management<br>Device Management<br>Backup/Restore<br>Configuration Profiles<br>Domain DoS<br>Server<br>Interworking<br>Media Forking<br>Routing<br>Topology Hiding<br>Signaling<br>Manipulation<br>URI Groups<br>SMMP Traps<br>Time Dug Rules<br>FGDN Groups<br>Reverse Proxy<br>Policy<br>URN Profile | Interworking Profiles: ZOC Add Interworking Profiles cs2100 avaya-ru ZOOM Interworking PSTN INTERWORKING | M interworking General Timers Privacy URI Manipul Refer Handling URI Group Send Hold Delayed Offer 3ox Handling Diversion Header Support Delayed SDP Handling Re-Invide Handling Allow 18X SDP T38 Support URI Scheme | Click here to add a description.          No         No         None         No         Vone         No         No | Rename Clone Delete       |
| Recording Profile<br>H248 Profile                                                                                                    |                                                                                                    | SIPS Required                                                                                                    | No                                                                                                    |                           |
| IP/URI Blocklist<br>Profile                                                                                                    |                                                                                                    | Mediasec                                                                                                    | No                                                                                                    |                           |
| Services                                                                                                    |                                                                                                    |                                                                                                    | Edit                                                                                                    | w.                        |

- All parameters are set to default, refer the below figure
- Click on Finish

| Device: sa 🗸 🛛 Alarms 💈                                                                                                    | Incidents Status 🗸 Logs 🗸 Tro                                                                                                    | Editing                                                                                                    | Profile: ZOOM interworking                                                                                                    | Settings V Help V Log Out |
|----------------------------------------------------------------------------------------------------|----------------------------------------------------------------------------------------------------|----------------------------------------------------------------------------------------------------|----------------------------------------------------------------------------------------------------|---------------------------|
| Avaya Sessio                                                                                                    | on Border Controlle                                                                                                    | General<br>Hold Support                                                                                                    | None     RFC2543 - c=0.0.0.0     RFC2543 - asondonly                                                                                                    | Αναγα                     |
| MS Dashboard<br>Coftware Management<br>Device Management<br>Sackup/Restore<br>System Parameters<br>Configuration Profiles<br>Domain DoS<br>Server<br>Interworking<br>Media Forking<br>Routing<br>Topology Hidting<br>Signaling<br>Manjoulation<br>URI Groups<br>SIMMP Traps<br>Time of Day Rules<br>FGDN Groups | Interworking Profiles: ZOO     Add     interworking Profiles     cs2100     avaya-ru     ZOOM Interworking     PSTN INTERWORKING | Hold Support 180 Handling 181 Handling 182 Handling 183 Handling URI Group URI Group Send Hold Delayed Offer 3xx Handling Diversion Header Support Delayed SDP Handling Re-Invite Handling | PFC2843 - c=0.0.0         PFC2843 - e=sendonly         Microsoft Teams         Incode       SDP         None       O SDP         None       O SDP         None       O SDP         None       O SDP         None       O SDP         None       O SDP         None       O SDP         None       O SDP         None       O SDP         None       O SDP         Image: Image: I | Rename Cione Delete       |
| Reverse Proxy<br>Policy<br>URN Profile<br>Recording Profile<br>H248 Profile<br>IP/URI Blocklist<br>Profile<br>Services<br>Domain Policies<br>TLS Management<br>Network & Flows<br>DMZ Services<br>Monitoring & Logaing                                                                                          |                                                                                                    | Prack Handling<br>Aliow 18X SDP<br>T.38 Support<br>URI Scheme<br>Via Header Format<br>SIPS Required<br>Mediasec Handling                                                                   |                                                                                                    |                           |

• Select Advanced tab and click Edit

| Device: sa ∽ Alarms <mark>1</mark> In                                                                                                    | acidents Status 🗸 Logs 🖌 Tra                                                                                               | oubleshooting Y Users                                                                                                    |                                                                                                    | Settings 🗸 Help 🖌 Log Out |
|----------------------------------------------------------------------------------------------------|----------------------------------------------------------------------------------------------------|----------------------------------------------------------------------------------------------------|----------------------------------------------------------------------------------------------------|---------------------------|
| Avaya Session                                                                                                    | Border Controller                                                                                                    | r                                                                                                    |                                                                                                    | AVAYA                     |
| EMS Dashboard<br>Software Management<br>Device Management<br>Backup/Restore<br>System Parameters<br>Configuration Profiles<br>Domain DoS<br>Server<br>Interworking<br>Media Forking<br>Routing<br>Topology Hiding<br>Signaling<br>Manipulation<br>URI Groups<br>SNNP Traps<br>Time of Day Rules<br>FGDN Groups<br>Reverse Proxy<br>Policy<br>URN Profile<br>Recording Profile<br>H248 Profile | Interworking Profiles: ZOO<br>Add<br>Interworking Profiles<br>cs2100<br>avaya-ru<br>ZOOM Interworking<br>PSTN INTERWORKING | Minterworking  General Timers Privacy URI Manipulation  Record Routes Include End Point IP for Context Lookup Extensions Diversion Manipulation Has Remote SBC Route Response on Via Port MOBX Re-INVITE Handing NATing for 301302 Redirection  SIP Recording Relay INVITE Replace Conference URI Include Called Participant DIME | Click here to add a description Header Manipulation Advanced Both Sides Ves No No Ves No No Ves No No No No No No No No No No No No No | Rename Cione Delete       |
| IP/URI Blocklist<br>Profile                                                                                                    |                                                                                                    | DTMF Support                                                                                                    | None                                                                                                    |                           |

- All parameters are set to default, refer the below figure
- Click on Finish

| Device: sa 🗸 🛛 Alarms 💈 🛛                                             | ncidents Status 🗸 Logs 🛩 Tro | Editing Pro                             | ofile: ZOOM interworking X                                                                                                    | Settings 🗸 Help 🖌 Log Out |
|-----------------------------------------------------------------------|------------------------------|-----------------------------------------|----------------------------------------------------------------------------------------------------|---------------------------|
| Avaya Session                                                         | Border Controller            | Record Routes                           | <ul> <li>None</li> <li>Single Side</li> <li>Both Sides</li> <li>Dialog-Initiate Only (Single Side)</li> <li>Dialog-Initiate Only (Both Sides)</li> </ul> | AVAYA                     |
| Software Management                                                   | Interworking Profiles: 200   | Include End Point IP for Context Lookup |                                                                                                    | Deserve Ofere Delate      |
| Device Management                                                     | Interventing Draffler        | Extensions                              | None 🗸                                                                                                    |                           |
| Backup/Restore                                                        | cs2100                       | Diversion Manipulation                  |                                                                                                    | JION.                     |
| <ul> <li>System Parameters</li> <li>Configuration Profiles</li> </ul> | avaya-ru                     | Diversion Condition                     | None                                                                                                    |                           |
| Domain DoS                                                            | ZOOM interworking            | Has Remote SBC                          |                                                                                                    |                           |
| Server                                                                | PSTN INTERWORKING            | Route Response on Via Port              |                                                                                                    |                           |
| Media Forking                                                         |                              | MOBX Re-INVITE Handling                 |                                                                                                    |                           |
| Routing                                                               |                              | NATing for 301/302 Redirection          | 3                                                                                                    |                           |
| Topology Hiding<br>Signaling                                          |                              |                                         | _                                                                                                    |                           |
| Manipulation                                                          |                              | SIP Recording                           |                                                                                                    |                           |
| URI Groups                                                            |                              | Relay INVITE Replace                    |                                                                                                    |                           |
| Time of Day Rules                                                     |                              | Conference URI                          |                                                                                                    |                           |
| FGDN Groups                                                           |                              | Include Called Participant              |                                                                                                    |                           |
| Reverse Proxy                                                         |                              | DTMF                                    |                                                                                                    |                           |
| Policy<br>LIBN Profile                                                |                              |                                         | None                                                                                                    |                           |
| Recording Profile                                                     |                              |                                         | O SIP Notify                                                                                                    |                           |
| H248 Profile                                                          |                              | DTMF Support                            | O SIP Info                                                                                                    |                           |
| IP/URI Blocklist                                                      |                              |                                         | RFC 2833 Relay & SIP Info     Inband                                                                                                    |                           |
| <ul> <li>Services</li> </ul>                                          |                              |                                         |                                                                                                    |                           |
| Domain Policies                                                       |                              |                                         | Finish                                                                                                    |                           |
| TLS Management                                                        |                              |                                         |                                                                                                    |                           |
| Network & Flows                                                       |                              |                                         |                                                                                                    |                           |
| DMZ Services                                                          |                              |                                         |                                                                                                    |                           |
| Monitoring & Logging                                                  |                              |                                         |                                                                                                    | تع 20<br>راه اي           |
|                                                                       |                              |                                         |                                                                                                    |                           |

## 4.2.2 SIP Server

- Navigate to Services > SIP Servers
- Click Add
- Set Profile Name: zoom
- Click Next

| Device: sa ∨ Alarms <mark>1</mark> II                                                                                                    | ncidents Status 🗸 Logs 🖌 Tro                                | ubleshooting Y Users                                                                                                    |                              |           | Settings 🗸 Help 🖌 Log Out |
|----------------------------------------------------------------------------------------------------|-------------------------------------------------------------|----------------------------------------------------------------------------------------------------|------------------------------|-----------|---------------------------|
| Avaya Session                                                                                                    | Border Controller                                           |                                                                                                    |                              |           | AVAYA                     |
| EMS Dashboard<br>Software Management<br>Device Management<br>Backup/Restore<br>> System Parameters<br>> Configuration Profiles<br>> Services<br>  Services<br>  H248 Servers<br>  H248 Servers | SIP Servers: zoom<br>Add<br>Server Profiles<br>zoom<br>PSTN | General Authentication Heartbeat Registration Pin<br>Add Server Tor<br>TIS Clien<br>DNS Que<br>Inbound Connection reuse Francy | g Advanced uration Profile X |           | Rename Clone Delete       |
| RADIUS                                                                                                    |                                                             | IP Address / FQDN /CIDR Range                                                                                                  | Port                         | Transport | Whitelist                 |
| Domain Policies                                                                                                    |                                                             | us01peer01.dv.zoom.us                                                                                                    | 5061                         | TLS       |                           |
| TLS Management                                                                                                    |                                                             | us01peer01.ny.zoom.us                                                                                                    | 5061                         | TLS       |                           |
| <ul> <li>Network &amp; Flows</li> <li>DMZ Services</li> </ul>                                                                                                    |                                                             | us01peer01.sc.zoom.us                                                                                                    | 5061                         | TLS       |                           |
| <ul> <li>Monitoring &amp; Logging</li> <li>Compliance</li> </ul>                                                                                                    |                                                             |                                                                                                    | Edit                         |           |                           |

- Set Server Type: Select **Trunk Server** from the drop down
- Set IP Address/FQDN/CIDR Range: Enter the **Zoom PBX FQDNs**
- Set Port: **5061**
- Set Transport: TLS
- Click **Finish**

| Device: sa 🗸 🛛 Alarms <mark>1</mark>                                                                                                    |                                          |                                                                                                    |                                                                    |
|----------------------------------------------------------------------------------------------------|------------------------------------------|----------------------------------------------------------------------------------------------------|--------------------------------------------------------------------|
| Avaya Session                                                                                                    | Border Controller                        | Edit SIP Server Profile - General X                                                                                                    | AVAYA                                                              |
| EMS Dashboard<br>Software Management<br>Device Management<br>Backup/Restore<br>9 System Parameters<br>9 Configuration Profiles<br>9 Services<br>9 Services<br>9 Domain Policies<br>9 Domain Policies<br>9 Domain Policies<br>9 Domain Policies<br>9 Domain Policies<br>9 Daty Services<br>9 Monitoring & Logging<br>9 Compliance | SIP Servers: zoom<br>Add<br>zoom<br>PSTN | Server Type can not be changed while this SIP Server Profile is associated to a Server Flow         Server Type       Trunk Server         SIP Domain | Rename     Clone     Delete       Transport     Whitehat       TLS |

- Navigate to SIP Servers > zoom > Advanced tab
- Click Edit
- Enable Grooming: Checked
- Signaling Manipulation Script: signaling manipulation 2 (Refer 4.2.12.2 FQDN to IP Manipulation)
- Interworking Profile: Select **ZOOM interworking**
- Click on **Finish**

| Device: sa 🗸 Alarms 1 In                                                                                                    | idents Status ♥ Logs ♥ Troubleshooting ♥ Users                                                                                                    | Settings 🗸 Help 🖌 Log Out |
|----------------------------------------------------------------------------------------------------|----------------------------------------------------------------------------------------------------|---------------------------|
| Avaya Session                                                                                                    | Border Controller                                                                                                    | Αναγα                     |
| EMS Dashboard<br>Software Management<br>Device Management<br>Backup/Restore<br>System Parameters<br>System Parameters<br>Services<br>MP Servers<br>LDAP<br>RADUS<br>Domain Policies<br>TLS Management<br>Network & Flows<br>DMZ Services<br>Monitoring & Logging<br>Compliance                                                    | Add         Server Profiles         PSTN         Enable DoS Protection         Enable Grooming         Interworking Profile         Signaling Manipulation Script         Signaling Manipulation Script         Securable         Enable FGDN         TOP Fallover Port         Tolerant         URI Group         NG911 Support | tion Ping Advanced        |
| Device: sa ∨ Alarms 1 Inc<br>Avaya Session I                                                                                                    | dents Status V Logs V Troubleshooting V Users Border Controller                                                                                                    | Settings V Help V Log Out |
| Avaya Session I<br>EMS Dashboard<br>Software Management<br>Device Management<br>Backup/Restore<br>System Parameters<br>Configuration Profiles<br>Services<br>Services<br>Services<br>H248 Servers<br>LDAP<br>RADIUS<br>Domain Policies<br>TLS Management<br>Network & Flows<br>DMZ Services<br>Monitoring & Logging<br>Compliance | Sorder Controller                                                                                                    | Rename Clone Delete       |

## 4.2.3Topology Hiding

- Navigate: Configuration Profiles > Topology Hiding
- Click Add
- Set Profile Name: zoom topology hiding
- Click Next

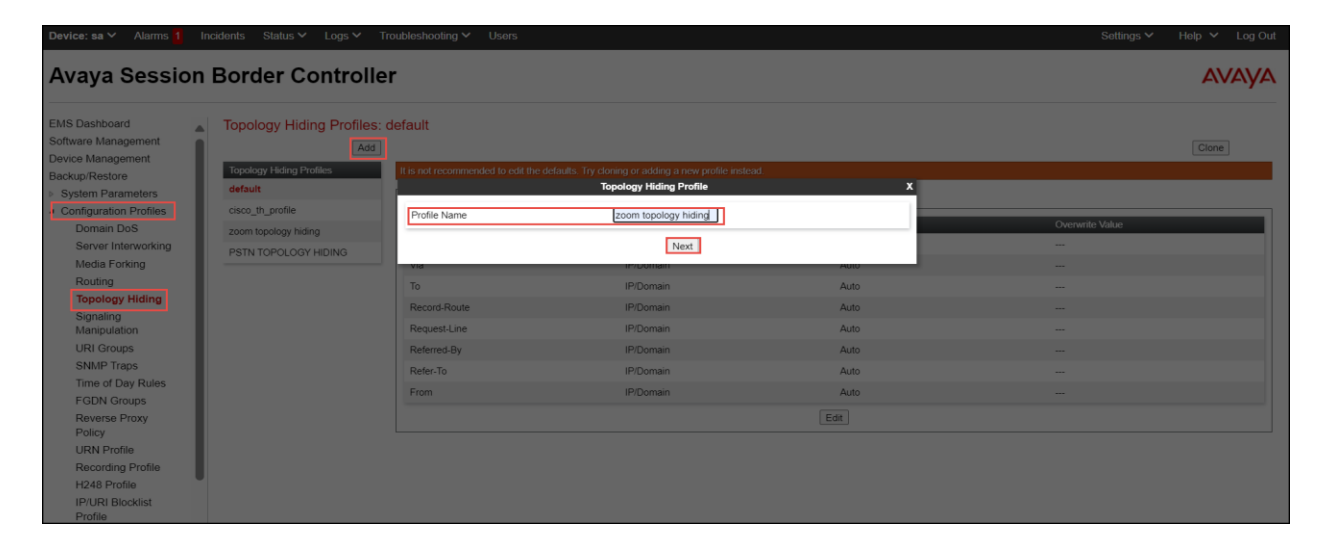

- Select the newly created profile **zoom topology hiding a**nd click **Edit**
- Overwrite Value: Replace the From header with ZOOM PBX Facing Public FQDN
- Click Finish

| Device: sa 🗸 🛛 Alarms 🚹 Ir                                                                                                    | ncidents Status 🗸 Logs 🗸                                                                                   | Troubleshooting $\checkmark$                                                                                               | Users                                                                                        |                                                                                                    |                                                                                                    |               |                                                               | Settings 🗸 🛛 Help 🖌 Log Out |
|----------------------------------------------------------------------------------------------------|----------------------------------------------------------------------------------------------------|----------------------------------------------------------------------------------------------------|----------------------------------------------------------------------------------------------|----------------------------------------------------------------------------------------------------|----------------------------------------------------------------------------------------------------|---------------|---------------------------------------------------------------|-----------------------------|
| Avaya Session                                                                                                    | Border Controll                                                                                            | er I                                                                                                    | -                                                                                            | -                                                                                                    | Edit Topology Hiding I                                                                                                    | Profile       | x                                                             | AVAYA                       |
| EMS Dashboard<br>Software Management<br>Device Management<br>Backup/Restore<br>• Sogern Parameters<br>• Configuration Profiles<br>• Domain DoS<br>server Intervorking<br>Media Forking<br>Routing<br>• Topology Hiding<br>Signaling<br>Manipulation<br>URI Groups<br>SMMP Traps<br>Time of Day Rules<br>FGDN Groups<br>Reverse Proxy<br>Policy<br>URN Profile<br>Recording Profile<br>H248 Profile<br>H248 Profile<br>H248 Profile | Topology Hiding Profiles<br>Add<br>Topology Hiding Profile<br>zoom topology Hiding<br>PSTN TOPOLOGY HIDING | zoom topolog<br>Topology Hiding<br>Heeder<br>Via<br>Di<br>Record-Route<br>Record-Route<br>Record-Route<br>Refer-To<br>From | Header<br>Via<br>SDP<br>To<br>Record-Route<br>Request-Line<br>Refered-By<br>Refer-To<br>From | Criteria<br>Criteria<br>Criter | Replace Action           I (Auto           I (Auto           I (Auto           I (Auto           I (Auto           I (Auto           I (Auto           I (Auto           I (Auto           I (Auto           I (Auto           I (Overwrite           I (Finish) | Verwrite Vale | e<br>Delete<br>Delete<br>Delete<br>Delete<br>Delete<br>Delete | Rename Cione Deiete         |

## 4.2.4 Routing

- Navigate to **Configuration Profiles > Routing**
- Click Add
- Set Profile Name: zoom2
- Click Next

| Device: sa ∽ Alarms 1                                                                     | Incidents Status Y Logs Y T                          | roubleshooting 💙 Users |         |              |             | Settings 🗸 🛛 F | lelp 🖌 🛛 Log Out |
|-------------------------------------------------------------------------------------------|------------------------------------------------------|------------------------|---------|--------------|-------------|----------------|------------------|
| Avaya Session                                                                             | Border Controlle                                     | r                      |         |              |             |                | AVAYA            |
| EMS Dashboard<br>Software Management<br>Device Management<br>Backup/Restore               | Routing Profiles: default<br>Add<br>Routing Profiles |                        | Rou     | ting Profile | _           | x              | Clone            |
| System Parameters     Configuration Profiles     Domain DoS     Server Interworking       | default<br>zoom2<br>PSTN                             | Profile Name           | zoomą   | Next         |             | Transport      | Add              |
| Media Forking<br>Routing<br>Topology Hiding<br>Signaling<br>Manipulation                  |                                                      | <u>۱</u> .             | default | DNS/SRV      | Auto-Detect | Auto-Detect    | Edit Delete      |
| URI Groups<br>SNMP Traps<br>Time of Day Rules<br>FGDN Groups<br>Reverse Proxy             |                                                      |                        |         |              |             |                |                  |
| Policy<br>URN Profile<br>Recording Profile<br>H248 Profile<br>IP/URI Blocklist<br>Profile |                                                      |                        |         |              |             |                |                  |

- At Routing Profile Window, Click Add.
- Set Priority/Weight: 1, 2, 3.
  Select SIP Server Profile: zoom from the drop-down menu.
- Select Next Hop Address: Zoom PBX FQDN according to priority.
- Click **Finish**.

|                                             | icidentis Status - | Logs • Housieshooding •             | 03015                        |                                               |                                 | Settings - Heip - Eog Out |
|---------------------------------------------|--------------------|-------------------------------------|------------------------------|-----------------------------------------------|---------------------------------|---------------------------|
| Avava Session                               | Border Co          |                                     | Pro                          | ofile : zoom2 - Edit Rule                     | 2                               | AVAVA                     |
|                                             |                    | URI Group                           | * •                          | Time of Day                                   | default 🗸                       |                           |
| EMS Dashboard                               | Routing Profiles   | Load Balancing                      | Priority 🗸                   | NAPTR                                         |                                 |                           |
| Software Management                         |                    | Transport                           | None 🗸                       | LDAP Routing                                  | 0                               | Rename Clone Delete       |
| Backup/Restore                              | Routing Profiles   | LDAP Server Profile                 | None 🗸                       | LDAP Base DN (Search)                         | None 🛩                          |                           |
| System Parameters                           | default            | Matched Attribute Priority          |                              | Alternate Routing                             |                                 |                           |
| Configuration Profiles     Domain DoS       | PSTN               | Next Hop Priority                   |                              | Next Hop In-Dialog                            |                                 | Add                       |
| Server Interworking                         |                    | Ignore Route Header                 | 0                            |                                               |                                 | Transport                 |
| Media Forking<br>Routing                    |                    |                                     |                              |                                               |                                 | TLS                       |
| Topology Hiding                             |                    | ENUM                                |                              | ENUM Suffix                                   |                                 | TLS Edit Delete           |
| Signaling                                   |                    | Server Name Indication (SNI)        | 0                            | Server Name                                   |                                 | 11.5                      |
| URI Groups                                  |                    |                                     |                              |                                               | Add                             |                           |
| SNMP Traps<br>Time of Day Rules             |                    | Priority LDAP Search<br>/ Attribute | LDAP Search<br>Regex Pattern | LDAP Search SiP Serve<br>Regex Result Profile | r Next Hop Address Transport    |                           |
| Reverse Proxy                               |                    | 1                                   |                              | zoom                                          | ♥ us01peer01.ny♥ None ♥ Delete  |                           |
| Policy<br>LIDN Profile                      |                    | 2                                   |                              | zoom                                          | ♥ us01peer01.sc ♥ None ♥ Delete |                           |
| Recording Profile                           |                    | 3                                   |                              | zoom                                          | v us01peer01.dv V None v Delete |                           |
| H248 Profile<br>IP/URI Blocklist<br>Profile |                    |                                     |                              | Finish                                        |                                 |                           |

#### 4.2.5 Media Rules

- Navigate to **Domain Policies > Media Rules**
- Select Media Rules **default-low-med** Click Clone
- Set Clone Name: SRTP-ZOOM
- Click on **Finish**

| Device: sa 🗸 🛛 Alarms 🚺                                                                                                    | Incidents Status Y Logs Y                                                                                                    | Troubleshooting Y Users |                                                      |                                                                                                    | Settings 🛩 Help 🖌 Log Out |
|----------------------------------------------------------------------------------------------------|----------------------------------------------------------------------------------------------------|-------------------------|------------------------------------------------------|----------------------------------------------------------------------------------------------------|---------------------------|
| Avaya Sessio                                                                                                    | n Border Control                                                                                                    | ler                     |                                                      |                                                                                                    | AVAYA                     |
| EMS Dashboard<br>Software Management<br>Device Management<br>Backup(Restore<br>System Parameters<br>Configuration Profiles<br>Services<br>Pomain Policies<br>Application Rules<br>Barder Rules<br>Barder Rules<br>Barder Rules<br>Charging Rules<br>Charging Rules<br>Charging Rules<br>Charging Rules<br>Charging Rules<br>Charging Rules<br>Charging Rules<br>Session Policies<br>= TLS Management<br>Network & Flows<br>= Network & Flows<br>= DMZ Services | Media Rules: default-lo<br>Articles:<br>default-low-med<br>default-low-med-enc<br>default-high<br>default-high<br>default-high-enc<br>avaya-low-med-enc<br>SRTP-ZOOM<br>dddddd |                         | Cione Rule<br>default-low-med<br>SRTP-200M<br>Finish | RTP<br>C<br>C<br>C<br>C<br>C<br>C<br>C<br>C<br>C<br>C<br>C<br>C<br>C<br>C<br>C<br>C<br>C<br>C<br>C |                           |

- Select newly created Media Rules **SRTP-ZOOM**
- Set Preferred Formats: SRTP\_AES\_CM\_128\_HMAC\_SHA1\_32, SRTP\_AES\_CM\_128\_HMAC\_SHA1\_80, RTP
- Set Encrypted RTCP: Checked
- Click on **Finish**.

| Device: sa 🗸 🛛 Alarms 🚹 🛛 I                                   | ncidents Status 🛩 Logs 🛩 Tro |                                             | Media Encryption               | × | Settings 🌱 Help 🌱 Log Out |
|---------------------------------------------------------------|------------------------------|---------------------------------------------|--------------------------------|---|---------------------------|
|                                                               |                              | Audio Encryption                            |                                |   |                           |
| Avaya Session                                                 | Border Controller            | Preferred Format #1                         | SRTP_AES_CM_128_HMAC_SHA1_32 V |   | AVAYA                     |
|                                                               |                              | Preferred Format #2                         | SRTP_AES_CM_128_HMAC_SHA1_80 ~ |   |                           |
| EMS Dashboard                                                 | Media Rules: SRTP-ZOON       | Preferred Format #3                         | RTP                            |   |                           |
| Software Management Add                                       |                              | Encrypted RTCP                              |                                |   | Rename Clone Delete       |
| Backup/Restore                                                | Media Rules                  | MKI                                         | 0                              | _ | stion.                    |
| System Parameters                                             | default-low-med              | Lifetime                                    | 2^                             |   |                           |
| Configuration Profiles                                        | default-low-med-enc          | Leave blank to match any value.             |                                |   |                           |
| Services                                                      | default-high                 | Interworking                                |                                | _ | C SHA1 32                 |
| Application Bules                                             | default-high-enc             | Symmetric Context Reset                     |                                |   | C_SHA1_80                 |
| Border Rules                                                  | avaya-low-med-enc            | Key Change in New Offer                     |                                |   |                           |
| Media Rules                                                   | SRTP-ZOOM                    | Video Encryption                            |                                |   |                           |
| Security Rules                                                | ddddd                        | Preferred Format #1                         | RTP                            |   |                           |
| Charging Rules                                                |                              | Preferred Format #2                         | NONE                           |   |                           |
| End Point Policy                                              |                              | Preferred Format #3                         | NONE                           |   |                           |
| Session Policies                                              |                              | Encrypted RTCP                              |                                |   |                           |
| TLS Management                                                |                              | MKJ                                         |                                |   |                           |
| <ul> <li>Network &amp; Flows</li> <li>DMZ Services</li> </ul> |                              | Lifetime<br>Leave blank to match any value. | 2^                             |   |                           |
| Monitoring & Logging                                          |                              | Interworking                                |                                |   |                           |
| Compliance                                                    |                              | Symmetric Context Reset                     |                                |   |                           |
|                                                               |                              | Key Change in New Offer                     |                                |   |                           |
|                                                               |                              | Miscellaneous                               |                                |   |                           |
|                                                               |                              | Capability Negotiation                      |                                |   |                           |
|                                                               |                              |                                             | Finish                         |   |                           |
|                                                               | L                            |                                             |                                |   | Su_10                     |

## 4.2.6 End Point Policy Groups

- Navigate to **Domain Policies > End Point Policy Groups**
- Select **default-low** under Policy Groups
- Click Clone
- Set Clone Name: ZOOM SRTP
- Click Finish.

| Device: sa 🗸 🛛 Alarms 🚹                                                                                                    | Device: sa 🗸 Alarms 🚹 Incidents Status 🔨 Logs 🗸 Troubleshooling 🗸 Users Settings 🗸 Help 🗸 Log Out                                                                                                    |                                                |                                                    |                   |                                                                               |                         |                           |                  |                     |         |
|----------------------------------------------------------------------------------------------------|----------------------------------------------------------------------------------------------------|------------------------------------------------|----------------------------------------------------|-------------------|-------------------------------------------------------------------------------|-------------------------|---------------------------|------------------|---------------------|---------|
| Avaya Session                                                                                                    | Border Controll                                                                                                    | er                                             |                                                    |                   |                                                                               |                         |                           |                  |                     | AVAYA   |
| EMS Dashboard<br>Software Management<br>Device Management<br>Backup/Restore<br>> System Parameters<br>> Configuration Profiles<br>> Services<br>> Borvices<br>> Domain Policies<br>Border Rules<br>Border Rules<br>Border Ru | Policy Groups: default-to<br>Add<br>Policy Groups<br>default-tow<br>default-med<br>default-med-enc<br>default-high<br>default-high-enc<br>avaya-def-high-subscriber<br>avaya-def-high-subscriber<br>avaya-def-high-subscriber<br>avaya-def-high-subscriber | W<br>It is not recomm<br>Policy Group<br>Order | Group Name<br>Clone Name<br>Application<br>default | Border<br>default | Clone Group<br>default-low<br>ZOOM SRTF<br>Finish<br>Minda<br>default-low-med | Security<br>default-low | X<br>Signaling<br>default | Changing<br>None | RTGP Man Gen<br>Off | Summary |

- Select the newly created Group **ZOOM SRTP** and click **Edit**
- Set Media Rule: SRTP-ZOOM
- Click Finish

| Device: sa V Alarms 1 Incidents Status V Logs V Troubleshooting V Users |                           |                          |                   |                 |             |           |          | Settings 🗸 🛛 Help | <ul> <li>Log Out</li> </ul> |
|-------------------------------------------------------------------------|---------------------------|--------------------------|-------------------|-----------------|-------------|-----------|----------|-------------------|-----------------------------|
|                                                                         |                           |                          |                   | Edit Policy Set |             | x         |          |                   |                             |
| Avaya Session                                                           | <b>Border Controller</b>  | Application Rule         |                   | default 🗸       |             |           |          |                   | AVAYA                       |
|                                                                         |                           | Border Rule              |                   | default 🗸       |             |           |          |                   |                             |
| EMS Dashboard                                                           | Policy Groups: ZOOM SRTI  | P Media Rule             |                   | SRTP-ZOOM V     |             |           |          |                   |                             |
| Software Management                                                     | Add                       | Security Rule            |                   | default-low 🗸   |             |           |          | Rename Clon       | e Delete                    |
| Backup/Restore                                                          | Policy Groups             | Signaling Rule           |                   | default 🗸       | ]           |           |          |                   |                             |
| System Parameters                                                       | default-low               | Charging Rule            |                   | None 🗸          |             |           |          |                   |                             |
| Configuration Profiles                                                  | default-low-enc           | BTCP Monitoring          | Report Generation |                 |             |           |          |                   | _                           |
| Services                                                                | default-med               | incy e intron monitoring |                   |                 |             |           |          |                   |                             |
| Domain Policies                                                         | default-med-enc           |                          |                   | Finish          |             |           |          |                   | Summary                     |
| Border Rules                                                            | default-high              | Order Application        | Border            | Media           | Security    | Signaling | Charging | RTCP Mon Gen      |                             |
| Media Rules                                                             | default-high-enc          | 0 default                | default           | SRTP-ZOOM       | default-low | default   | None     | Off               | Edit                        |
| Security Rules                                                          | avaya-def-low-enc         |                          |                   |                 |             |           |          |                   |                             |
| Signaling Rules                                                         | avaya-def-high-subscriber |                          |                   |                 |             |           |          |                   |                             |
| End Point Policy                                                        | avaya-def-high-server     |                          |                   |                 |             |           |          |                   |                             |
| Groups                                                                  | ZOOM SRTP                 |                          |                   |                 |             |           |          |                   |                             |
| Session Policies                                                        |                           |                          |                   |                 |             |           |          |                   |                             |
| ILS Management     Network & Flows                                      |                           |                          |                   |                 |             |           |          |                   |                             |
| DMZ Services                                                            |                           |                          |                   |                 |             |           |          |                   |                             |
| Monitoring & Logging                                                    |                           |                          |                   |                 |             |           |          |                   |                             |
| Compliance                                                              |                           |                          |                   |                 |             |           |          |                   |                             |

#### 4.2.7 Network Management

- Navigate to Network & Flows > Network Management > Networks
- Click Add. A window will appear titled Add Network
- Set Name: WAN is given for the network facing ZOOM PBX
- Set Default Gateway: **192.65.XX.XX**
- Set Network Prefix or Subnet Mask: 255.255.255.XXX
- Set Interface: A1
- Set IP Address: 192.65.XX.XX facing ZOOM PBX
- Click Finish

| Avaya Session Border Contr                                                                                              | oller                         |                 |             |        |            |      |        |  |  |  |  |  |
|----------------------------------------------------------------------------------------------------|-------------------------------|-----------------|-------------|--------|------------|------|--------|--|--|--|--|--|
|                                                                                                    | oner                          |                 |             |        |            | A    | /AYA   |  |  |  |  |  |
| EMS Dashboard Network Manageme                                                                                          | ent                           | Add Network     |             | x      |            |      |        |  |  |  |  |  |
| Software Management<br>Device Management                                                                                | Name                          | WAN             |             |        |            |      |        |  |  |  |  |  |
| Backup/Restore Interfaces Networks                                                                                      | Default Gateway               | 192.65.         |             |        |            |      |        |  |  |  |  |  |
| System Parameters                                                                                                    | Network Prefix or Subnet Mask | 255.255.255.1   |             |        |            |      | Add    |  |  |  |  |  |
| Configuration Profiles     Services     Name                                                                            | Interface                     | A1 🗸            |             |        | IP Address |      |        |  |  |  |  |  |
| Domain Policies                                                                                                    |                               |                 |             | Add    |            | Edit | Delete |  |  |  |  |  |
| TLS Management                                                                                                    | 10 Address Dublis ID          | Ostaven Osarida | O           | Add    |            |      |        |  |  |  |  |  |
| A Network & Flows                                                                                                    | 102 CE                        |                 | Passillough | Delete |            |      |        |  |  |  |  |  |
| Management                                                                                                    | 182.00.1                      |                 |             | Denete |            |      |        |  |  |  |  |  |
| Media Interface                                                                                                    |                               | Finish          | -           |        |            |      |        |  |  |  |  |  |
| Signaling Interface<br>End Point Flows<br>Session Flows<br>Advanced Options<br>> DMZ Services<br>> Monitoring & Logging |                               |                 |             |        |            |      |        |  |  |  |  |  |

### 4.2.8 Media Interface

- Navigate to Network & Flows > Media Interface. Click Add
- Set Name: A1\_ZOOM is given here
- Set IP Address: Select WAN(A1,VLAN0) from the drop down and the IP address populates automatically. The IP address for Interface facing ZOOM PBX is **192.65.XX.XX**
- Set Port Range: **35000-40000**
- Click Finish.

| Device: sa 🗸 Alarms <mark>1</mark> In                        | cidents Status 🛩 Logs 🛩 Tr | roubleshooting Y Users |                      |               | Settings 🗸 Help 🖌 Log Out |
|--------------------------------------------------------------|----------------------------|------------------------|----------------------|---------------|---------------------------|
| Avaya Session                                                | Border Controlle           | r                      |                      |               | Αναγα                     |
| EMS Dashboard<br>Software Management                         | Media Interface            |                        |                      |               |                           |
| Device Management                                            | Media Interface            |                        | Edit Media Interface | x             |                           |
| <ul> <li>System Parameters</li> </ul>                        |                            | Name                   | A1_ZOOM              |               | Add                       |
| <ul> <li>Configuration Profiles</li> <li>Services</li> </ul> | Name                       | IP Address             | WAN (A1, VLAN 0)     | Port Range    |                           |
| Domain Policies     TLS Management                           | A1_ZOOM                    | Port Range             | 35000 - 40000        | 35000 - 40000 | Edit Delete               |
| Network & Flows                                              | B1_PSTN                    |                        | Finish               | 35000 - 40000 | Edit Delete               |
| Media Interface                                              |                            |                        |                      |               |                           |
| Signaling Interface                                          |                            |                        |                      |               |                           |
| Session Flows                                                |                            |                        |                      |               |                           |
| Advanced Options                                             |                            |                        |                      |               |                           |
| DMZ Services                                                 |                            |                        |                      |               |                           |
| Monitoring & Logging                                         |                            |                        |                      |               |                           |
| Compliance                                                   |                            |                        |                      |               |                           |
|                                                              |                            |                        |                      |               |                           |

## 4.2.9 Signaling Interface

- Navigate to Network & Flows > Signaling Interface. Click Add, a new Add Signaling Interface window appears
- Set Name: **ZOOM\_A1** is given for the interface facing **ZOOM PBX**
- Set IP Address: Select WAN(A1,VLAN0)
- Set TLS Port: **5061**
- Click Finish

| Device: sa 🗸 🛛 Alarms 💈                                               |                     | oubleshooting 🛩 Users              |                          |   |        |             |             |    |
|-----------------------------------------------------------------------|---------------------|------------------------------------|--------------------------|---|--------|-------------|-------------|----|
|                                                                       |                     |                                    | Edit Signaling Interface | x |        |             |             |    |
| Avaya Session                                                         | n Border Controlle  | Name                               | ZOOM_A1                  |   |        |             | AVAY        | /Α |
| EMS Dashboard                                                         | Signaling Interface | IP Address                         | WAN (A1, VLAN 0)         |   |        |             |             |    |
| Software Management                                                   | Ŭ Ŭ                 | TCP Port<br>Leave blank to disable |                          |   |        |             |             |    |
| Backup/Restore                                                        | Signaling interface | UDP Port<br>Leave blank to disable |                          |   |        |             |             |    |
| <ul> <li>System Parameters</li> <li>Configuration Profiles</li> </ul> |                     | TLS Port<br>Leave blank to disable | 5061                     |   |        |             | Add         | ð  |
| Services                                                              | Name                | TLS Profile                        | ZOOM 🗸                   |   | S Port | TLS Profile |             |    |
| <ul> <li>Domain Policies</li> <li>TLS Management</li> </ul>           | ZOOM_A1             | Enable Shared Control              |                          |   | 51     | ZOOM        | Edit Delete | e  |
| <ul> <li>Network &amp; Flows</li> </ul>                               | PSTN_B1             | Shared Control Port                |                          |   |        | None        | Edit Delete | е  |
| Network Management                                                    |                     |                                    | Finish                   |   |        |             |             |    |
| Signaling Interface                                                   |                     |                                    |                          |   |        |             |             |    |
| End Point Flows                                                       |                     |                                    |                          |   |        |             |             |    |
| Session Flows                                                         |                     |                                    |                          |   |        |             |             |    |
| Advanced Options                                                      |                     |                                    |                          |   |        |             |             |    |
| DMZ Services                                                          |                     |                                    |                          |   |        |             |             |    |
| Monitoring & Logging                                                  |                     |                                    |                          |   |        |             |             |    |
|                                                                       |                     |                                    |                          |   |        |             |             |    |

## 4.2.10 End Point Flow

- Navigate to Network & Flows > End Point Flows > Server Flows and Click Add
- Set Flow Name: **ZOOM-PSTN**
- Set SIP Server Profile: zoom
- Received Interface: PSTN\_B1
- Signaling Interface: **ZOOM\_A1**
- Media Interface: A1\_ZOOM
- End Point Policy Group: ZOOM SRTP
- Routing Profile: **PSTN**
- Topology Hiding Profile: zoom topology hiding
- Signaling Manipulation Script: manipulation zoom (Refer 4.2.12.1 Signaling Manipulation)
- Link Monitoring from Peer: Checked
- FQDN Support: Checked
- FQDN: sbc4.tekvizionlabs.com
- Leave the other parameters set to default.
- Click on Finish

| Device: sa ∨ Alarms 1                                                                                                    | Device: sa 🗸 Alarms 1 Incidents Status 🗸 Logs 🗸 Troubleshooting 🗸 Users Settings 🖍 Help 🗸 Log Out                                                                                                    |                                                                                                    |                                                                                                    |   |                                |                                  |                 |               |
|----------------------------------------------------------------------------------------------------|----------------------------------------------------------------------------------------------------|----------------------------------------------------------------------------------------------------|----------------------------------------------------------------------------------------------------|---|--------------------------------|----------------------------------|-----------------|---------------|
| Avaya Session                                                                                                    | n Border Controller                                                                                                    |                                                                                                    | Edit Flow: ZOOM-PSTN                                                                                                    | x |                                |                                  | A۱              | /AYA          |
| EMS Dashboard<br>Software Management<br>Device Management<br>Backup/Restore<br>> System Parameters<br>> Configuration Profiles<br>> Services<br>> Domain Policies<br>> TLS Management<br><a href="https://www.www.www.www.www.www.www.www.www.w</th> <th>End Point Flows          Subscriber Flows       Server Flows         Filter       Modifications made to a Server Flow will only         SIP Server: PSTN       Priority         Priority       Flow Name         1       PSTN-ZOOM         SIP Server: zoom       Priority         Priority       Flow Name         1       ZOOM-PSTN</th> <th>Flow Name SIP Server Profile URI Group Transport Remote Subnet Received Interface Signaling Interface Media Interface Secondary Media Interface End Point Policy Group Routing Profile Topology Hiding Profile Signaling Manipulation Script Remote Branch Office Link Monitoring from Peer FQDN Support FQDN</th> <th>ZOOM-PSTN<br/>zoom V<br/>* V<br/>PSTN_B1 V<br/>ZOOM_A1 V<br/>A1_ZOOM V<br/>None V<br/>ZOOM SRTP V<br/>PSTN V<br/>ZOOM topology hiding V<br/>manipulation zoom V<br/>Any V<br/>E<br/>sbc4 tekvizionilabs com</th> <th></th> <th>olay Graup<br/>Colay Graup<br/>P</th> <th>Routing Profile<br/>zoom2<br/>PSTN</th> <th>View Clone Edit</th> <th>Add<br/>Delete</th> | End Point Flows          Subscriber Flows       Server Flows         Filter       Modifications made to a Server Flow will only         SIP Server: PSTN       Priority         Priority       Flow Name         1       PSTN-ZOOM         SIP Server: zoom       Priority         Priority       Flow Name         1       ZOOM-PSTN | Flow Name SIP Server Profile URI Group Transport Remote Subnet Received Interface Signaling Interface Media Interface Secondary Media Interface End Point Policy Group Routing Profile Topology Hiding Profile Signaling Manipulation Script Remote Branch Office Link Monitoring from Peer FQDN Support FQDN | ZOOM-PSTN<br>zoom V<br>* V<br>PSTN_B1 V<br>ZOOM_A1 V<br>A1_ZOOM V<br>None V<br>ZOOM SRTP V<br>PSTN V<br>ZOOM topology hiding V<br>manipulation zoom V<br>Any V<br>E<br>sbc4 tekvizionilabs com |   | olay Graup<br>Colay Graup<br>P | Routing Profile<br>zoom2<br>PSTN | View Clone Edit | Add<br>Delete |

## 4.2.11 TLS Profile

#### 4.2.11.1 Generate CSR

• Navigate: TLS management > Certificates. Click Generate CSR.

| Device: sa ∽ Alarms <mark>2</mark>                                                     | ncidents Status V Logs V Troubleshooting V Users                                                                                   | Settings ∽ H | lelp Y               | r Lo                       | g Out |
|----------------------------------------------------------------------------------------|----------------------------------------------------------------------------------------------------|--------------|----------------------|----------------------------|-------|
| Avaya Session                                                                          | Border Controller                                                                                                    |              | A                    | VAV                        | γA    |
| EMS Dashboard<br>Software Management<br>Device Management<br>Backup/Restore            | Certificates                                                                                                    | Install      | Ge                   | nerate C                   | SR    |
| System Parameters     Configuration Profiles     Services     Domain Policies          | Installed Certificates<br>sbc4 pem                                                                                                 |              | View                 | Delete                     | Î     |
| TLS Management     Certificates     Client Profiles                                    | DigiCertGlobalRootG2.crt<br>zoom2.pem                                                                                              |              | View<br>View         | Delete<br>Delete           |       |
| Server Profiles<br>SNI Group<br>Network & Flows                                        | entrust_g2_ca.cer<br>avayaitrootca2.pem<br>zoom1.pem                                                                               |              | View<br>View<br>View | Delete<br>Delete<br>Delete |       |
| <ul> <li>DMZ Services</li> <li>Monitoring &amp; Logging</li> <li>Compliance</li> </ul> | root.pem<br>AvayaDeviceEnrollmentCAchain.crt                                                                                       |              | View<br>View         | Delete<br>Delete           |       |
|                                                                                        | Installed Certificate revocation LISIS No certificate revocation lists have been installed. Installed Certificate Signing Requests |              |                      |                            |       |
|                                                                                        | sbc4 telwizionlabs com req                                                                                                    |              |                      | Delete                     |       |

- Set Country Name: **US**
- State/Province Name: **Texas**
- Locality Name: Plano
- Organization Name: Tekvizion
- Organizational Unit: lab
- Common Name: sbc4.tekvizionlabs.com
- Select Algorithm: SHA256
- Select Key Size (Modulus Length): 2048 bits
- In Key Usage Extension(s): Key Encipherment, Non-Repudiation, Digital Signature is checked
- In Extended Key Usage: Server Authentication, Client Authentication is checked
- Subject Alt Name: DNS: sbc4tekvizionlabs.com
- Set Passphrase & Confirm Passphrase: XXXXX
- Click Generate CSR

|                           | Generate CSR X                                                                           |
|---------------------------|------------------------------------------------------------------------------------------|
| Country Name              | US                                                                                       |
| State/Province Name       | Texas                                                                                    |
| Locality Name             | Plano                                                                                    |
| Organization Name         | Tekvizion                                                                                |
| Organizational Unit       | lab                                                                                      |
| Common Name               | sbc                                                                                      |
| Algorithm                 | SHA256                                                                                   |
| Key Size (Modulus Length) | <ul> <li>2048 bits</li> <li>4096 bits</li> </ul>                                         |
| Key Usage Extension(s)    | <ul> <li>Key Encipherment</li> <li>Non-Repudiation</li> <li>Digital Signature</li> </ul> |
| Extended Key Usage        | <ul><li>Server Authentication</li><li>Client Authentication</li></ul>                    |
| Subject Alt Name          | DNS:sbc4                                                                                 |
| Passphrase                |                                                                                          |
| Confirm Passphrase        | [····•]                                                                                  |
| Contact Name              |                                                                                          |
| Contact E-Mail            |                                                                                          |
|                           | Generate CSR                                                                             |

#### 4.2.11.2 Certificates Upload

- Navigate: TLS management > Certificates. Click Install
- Set Type: Select CA Certificate
- Set Name: zoom1
- Set Allow weak Certificate/Key: checked
- Set Certificate File: Click Choose File to select DigiCertGlobal1.crt.pem
- Click Upload

| Device: sa ∨ Alarms 1 I                                          | incidents Status 🗸 Logs 🗸 Tri                         | publeshooting 🗸 Users      |                                                                                | Settings 🗸 🛛 Help 🗸 | Log Out    |
|------------------------------------------------------------------|-------------------------------------------------------|----------------------------|--------------------------------------------------------------------------------|---------------------|------------|
| Avaya Session                                                    | Border Controlle                                      | r                          |                                                                                | A                   | VAYA       |
| EMS Dashboard<br>Software Management                             | Certificates                                          |                            | Install Certificate                                                            | X Install Ger       | nerate CSR |
| Device Management<br>Backup/Restore                              | Certificates                                          | Туре                       | Certificate     CA Certificate     Certificate     Certificate Revocation List |                     |            |
| <ul> <li>Configuration Profiles</li> <li>Services</li> </ul>     | Installed Certificates<br>sbc4.pem                    | Name                       | zoom1                                                                          | View                | Delete     |
| <ul> <li>Domain Policies</li> <li>TLS Management</li> </ul>      | Installed CA Certificates<br>DigiCertGlobalRootG2.crt | Allow Weak Certificate/Key |                                                                                | View                | Delete     |
| Certificates<br>Client Profiles                                  | zoom2.pem                                             | Certificate File           | Choose File DigiCertGlobal1.crt.pem                                            | Vew                 |            |
| Server Profiles<br>SNI Group                                     | avayaitrootca2.pem                                    |                            | Upload                                                                         | View                |            |
| <ul> <li>Network &amp; Flows</li> <li>DMZ Services</li> </ul>    | zoom1.pem                                             |                            |                                                                                | View                | Delete     |
| <ul> <li>Monitoring &amp; Logging</li> <li>Compliance</li> </ul> | AvayaDeviceEnrollmentCAchain.crt                      |                            |                                                                                | View                | Delete     |

- Navigate: TLS management > Certificates. Click Install
- Set Type: Select CA Certificate
- Set Name: **zoom2**
- Set Allow weak Certificate/Key: checked
- Set Certificate File: Click Choose File to select DigiCertGlobalRootG2.crt.pem
- Click Upload

| Device: sa ∨ Alarms 1 Ir                                         | ncidents Status 🗸 Logs 🗸 Tro                       | ubleshooting Y Users       |                                                                                |   | Settings 🗸 Help 🖌 Log Out  |
|------------------------------------------------------------------|----------------------------------------------------|----------------------------|--------------------------------------------------------------------------------|---|----------------------------|
| Avaya Session                                                    | Border Controller                                  |                            |                                                                                |   | AVAYA                      |
| EMS Dashboard<br>Software Management                             | Certificates                                       | _                          | Install Certificate                                                            | x | Install Generate CSP       |
| Device Management<br>Backup/Restore                              | Certificates                                       | Туре                       | Certificate     CA Certificate     Cartificate     Certificate Revocation List |   |                            |
| <ul> <li>Configuration Profiles</li> <li>Services</li> </ul>     | Installed Certificates<br>sbc4.pem                 | Name<br>Overwrite Existing | zoom2                                                                          |   | View Delete                |
| Domain Policies     TLS Management     Certificates              | Installed CA Certificates DigiCertGlobalRootG2.crt | Allow Weak Certificate/Key |                                                                                |   | View Delete                |
| Client Profiles<br>Server Profiles                               | zoom2.pem<br>entrust_g2_ca.cer                     |                            | Upload                                                                         |   | View Delete<br>View Delete |
| SNI Group  Network & Flows  DMZ Services                         | zoom1.pem                                          |                            |                                                                                |   | View Delete                |
| <ul> <li>Monitoring &amp; Logging</li> <li>Compliance</li> </ul> | AvayaDeviceEnrollmentCAchain.crt                   |                            |                                                                                |   | View Delete                |

- Set Type: Select CA Certificate
- Set Name: root (i:e Go daddy intermediate certificate)
- Set Allow weak Certificate/Key: checked
- Set Certificate File: Click Choose File to select gd-g2\_iis\_intermediates.pem
- Click Upload

| Device: sa Y Alarms 1                                                                                                    | Incidents Status V Logs V Trouble                                                       | eshooting 🖌 Users                                                    |                                          | Settings 🗸 He | lp 🖌                       | Log Out                    |
|----------------------------------------------------------------------------------------------------|-----------------------------------------------------------------------------------------|----------------------------------------------------------------------|------------------------------------------|---------------|----------------------------|----------------------------|
| Avaya Sessior                                                                                                    | n Border Controller                                                                     |                                                                      |                                          |               | AVA                        | ауа                        |
| EMS Dashboard<br>Software Management<br>Device Management                                                                           | Certificates                                                                            | _                                                                    | Install Certificate                      | X Instat      | General                    | ite CSR                    |
| Backup/Restore  System Parameters  Configuration Profiles  Services                                                                 | Installed Certificates sbc4 pem                                                         | Type<br>Name                                                         | Certificate Certificate Certificate root |               | View D                     | Delete                     |
| <ul> <li>Domain Policies</li> <li>TLS Management</li> <li>Certificates</li> <li>Client Profiles</li> <li>Server Profiles</li> </ul> | Installed CA Certificates<br>DigiCertGlobalRootQ2.crt<br>zoom2.pem<br>entrust_g2_ca cer | Overwrite Existing<br>Allow Weak Certificate/Key<br>Certificate File | Choose File gd-g2_iis_inates (1) pem     |               | View D<br>View D<br>View D | Delete<br>Delete<br>Delete |
| SNI Group  Network & Flows  DMZ Services  Monitoring & Logging  Compliance                                                          | avayatrootcaz pēm<br>zoom1 pēm<br>root.pēm<br>AvayaDeviceEnrollmentCAchain.crt          |                                                                      |                                          |               | View D<br>View D<br>View D | Delete<br>Delete<br>Delete |

- Navigate: TLS management > Certificates. Click Install
- Set Type: Select Certificate
- Set Name: sbc4
- Set Allow weak Certificate/Key: Checked
- Set Certificate File: Click Choose File to select sbc4.pem
- Set Key: Use Existing Key
- Select Key file: sbc4.key
- Click Upload

| Device: sa 🗸 Alarms <mark>1</mark> II                                                                                                    |                                                                                                    |                                                                                                    |                                                                                                    |    |                                                                                                    |
|----------------------------------------------------------------------------------------------------|----------------------------------------------------------------------------------------------------|----------------------------------------------------------------------------------------------------|----------------------------------------------------------------------------------------------------|----|----------------------------------------------------------------------------------------------------|
| Avaya Session                                                                                                    | Border Controller                                                                                                    |                                                                                                    |                                                                                                    |    | Αναγα                                                                                                    |
| EMS Dashboard<br>Software Management<br>Device Management<br>Backup/Restore<br>> System Parameters<br>> Configuration Profiles<br>> Domain Policies<br>< TLS Management<br>Certificates<br>Cleint Profiles<br>Server Profiles<br>Server Profiles<br>SNI Group<br>> Network & Flows | Certificates  Certificates  Instanted Certificates  sbc4 pem Instanted CA Certificates Dig/Certificates Dig/ | Type<br>Name<br>Overwrite Existing<br>Allow Weak Certificate/Key<br>Certificate File<br>Trust Chain File | Install Certificate  Certificate Cartificate Certificate Certificate Revocation List sbc4 Choose File sbc4 Choose File No file chosen Use Existing Key |    | Install Generate CSR<br>Vew Delete<br>Vew Delete<br>Vew Delete<br>Vew Delete<br>Vew Delete<br>Vew Delete<br>Vew Delete |
| <ul> <li>DMZ Services</li> <li>Monitoring &amp; Logging</li> <li>Compliance</li> </ul>                                                                                                    | root pem<br>AvayaDeviceEnrollmentCAchain crt<br>Installed Certificate Revocation Lists<br>No certificate revocation lists have been in                                                                                                    | Key File                                                                                                 | O Upload Key File<br>sbc4 key ♥                                                                                                    | _= | View Delete<br>View Delete                                                                                             |

#### 4.2.11.3 Client Profile

- Navigate to TLS management > Client Profiles and Click Add
- Set Profile Name: ZOOM is given for interface facing ZOOM PBX
- Set **Certificate**: Select server certificate **sbc4.pem** for Avaya SBC interface facing ZOOM PBX
- Set **Peer Certificate Authorities**: Select **zoom1.pem**, **zoom2.pem**, **root.pem** which is uploaded in previous step
- Set Verification Depth: 1
- Click Next

| Device: sa 🗸 🛛 Alarms 🚹 Ir                                   |                       |                                                                                                    |                                                                                                    |                   |   |
|--------------------------------------------------------------|-----------------------|----------------------------------------------------------------------------------------------------|----------------------------------------------------------------------------------------------------|-------------------|---|
|                                                              |                       |                                                                                                    | New Profile X                                                                                                    | 4                 |   |
| Avaya Session                                                | Border Controller     | WARNING: Due to the way OpenSSL<br>pass even if one or more of the cipher<br>sure to carefully check your entry as it<br>may cause catastrophic prohlems | handles cipher checking, Cipher Suite validation will<br>s are invalid as long as at least one cipher is valid. Make<br>walid or incorrectly entered Cipher Suite custom values | AVAY              | Α |
| EMS Dashboard<br>Software Management                         | Client Profiles: ZOOM | TLS Profile                                                                                                    |                                                                                                    |                   |   |
| Device Management                                            | Client Profiles       | Profile Name                                                                                                    | ZOOM                                                                                                    | Delete            |   |
| Backup/Restore     System Parameters                         | ZOOM                  | Certificate                                                                                                    | sbc4.pem 🗸                                                                                                    | nu a description. |   |
| <ul> <li>Configuration Profiles</li> <li>Semicore</li> </ul> |                       | SNI                                                                                                    | Enabled                                                                                                    |                   |   |
| <ul> <li>Domain Policies</li> </ul>                          |                       | Certificate Verification                                                                                                    | Postiond                                                                                                    |                   |   |
| TLS Management     Certificates                              |                       | Peer Verification                                                                                                    | avayaitrootca2.pem                                                                                                    |                   |   |
| Server Profiles                                              |                       | Peer Cerunicate Admonues                                                                                                    | root.pem<br>AvayaDeviceEnrollmentCAchain.crt                                                                                                    |                   |   |
| SNI Group<br>A Network & Flows<br>Network Management         |                       | Peer Certificate Revocation Lists                                                                                                    | ▲<br>▼                                                                                                    |                   |   |
| Media Interface<br>Signaling Interface                       |                       | Verification Depth                                                                                                    | 1                                                                                                    |                   |   |
| End Point Flows                                              |                       | Extended Hostname Verification                                                                                                    | 0                                                                                                    |                   |   |
| Session Flows<br>Advanced Options                            |                       | Server Hostname                                                                                                    |                                                                                                    |                   |   |
| DMZ Services     Monitoring & Logging                        |                       |                                                                                                    | Next                                                                                                    |                   |   |
| Compliance                                                   |                       | Renegotiation Byte Count                                                                                                    | 0                                                                                                    |                   |   |

- Set Version: Select TLS 1.2, TLS 1.3 versions
- Click **Finish**

|                          | New Profile               | x |  |  |  |
|--------------------------|---------------------------|---|--|--|--|
| Renegotiation Parameters |                           |   |  |  |  |
| Renegotiation Time       | 0 seconds                 |   |  |  |  |
| Renegotiation Byte Count | 0                         |   |  |  |  |
| Handshake Options        |                           |   |  |  |  |
| Version                  | TLS 1.3 TLS 1.2           |   |  |  |  |
| Ciphers                  | ● Default ○ FIPS ○ Custom |   |  |  |  |
| Value<br>(What's this?)  | DEFAULT:ISHA              |   |  |  |  |
| Back Finish              |                           |   |  |  |  |

#### 4.2.11.4 Server Profile

- Navigate: TLS management > Server Profiles. Click Add
- Set Profile Name: **ZOOM** is given for interface facing Zoom
- Set Certificate: Select server certificate **sbc4.pem** for Avaya SBC interface facing ZOOM
- Click on Next

| Device: sa 🗸 Alarms 1 Ir                                              |                       |           | ng 🗸 Users                                                                                                    |                                                                                                    |                                               |        |
|-----------------------------------------------------------------------|-----------------------|-----------|----------------------------------------------------------------------------------------------------|----------------------------------------------------------------------------------------------------|-----------------------------------------------|--------|
|                                                                       |                       |           |                                                                                                    | New Profile                                                                                                    | X                                             |        |
| Avaya Session Border Controller                                       |                       |           | WARNING: Due to the way OpenSSL<br>pass even if one or more of the cipher<br>sure to carefully check your entry as in<br>may cause catastrophic problems. | handles cipher checking, Cipher Suite vali<br>s are invalid as long as at least one cipher<br>valid or incorrectly entered Cipher Suite o | dation will<br>is valid, Make<br>ustom values | Αναγα  |
| EMS Dashboard                                                         | Server Profiles: ZOOM |           | TLS Profile                                                                                                    |                                                                                                    |                                               |        |
| Software Management<br>Device Management                              | Add                   |           | Profile Name                                                                                                    | ZOOM                                                                                                    |                                               | Delete |
| Backup/Restore                                                        | Server Profiles       |           | Certificate                                                                                                    | sbc4.pem                                                                                                    | ~                                             | ption. |
| <ul> <li>System Parameters</li> <li>Configuration Profiles</li> </ul> |                       | Server Pr | SNI Options                                                                                                    | None 🗸                                                                                                    |                                               |        |
| Services                                                              |                       | TLS Pro   | SNI Group                                                                                                    | None 🛩                                                                                                    |                                               |        |
| Domain Policies                                                       |                       | Profile N |                                                                                                    |                                                                                                    |                                               |        |
| <ul> <li>TLS Management</li> </ul>                                    |                       | Certifica | Certificate Ventication                                                                                                    |                                                                                                    | _                                             |        |
| Certificates                                                          |                       | SNI Opt   | Peer Verification                                                                                                    | None 🗸                                                                                                    |                                               |        |
| Client Profiles<br>Server Profiles                                    |                       | Certifica | Rear Cartificate Authorities                                                                                                    | avayaitrootca2.pem<br>zoom1.pem                                                                                                    |                                               |        |
| SNI Group                                                             |                       | Peer Ve   | Teel Cerdicate Additities                                                                                                    | root.pem<br>AvayaDeviceEnrollmentCAchain.crt                                                                                              | -                                             |        |
| <ul> <li>Network &amp; Flows</li> </ul>                               |                       | Extende   |                                                                                                    |                                                                                                    |                                               |        |
| Network Management                                                    |                       |           | Peer Certificate Revocation Lists                                                                                                    |                                                                                                    |                                               |        |
| Media Interface                                                       |                       | Renego    |                                                                                                    |                                                                                                    | W                                             |        |
| End Point Flows                                                       |                       | Renego    | Verification Depth                                                                                                    |                                                                                                    |                                               |        |
| Session Flows                                                         |                       | Renego    |                                                                                                    |                                                                                                    |                                               |        |
| Advanced Options                                                      |                       | Handsh    |                                                                                                    | Next                                                                                                    |                                               |        |
| <ul> <li>DMZ Services</li> <li>Monitoring &amp; Logging</li> </ul>    |                       | Version   |                                                                                                    | TLS 1.3                                                                                                    | TLS 1.2                                       |        |
| <ul> <li>Komoning &amp; Logging</li> <li>Compliance</li> </ul>        |                       | Ciphers   |                                                                                                    | Default                                                                                                    | O FIPS O                                      | Custom |
|                                                                       |                       | Value     |                                                                                                    | DEFAULT:IS                                                                                                    | на                                            |        |

- Set Version: Select TLS 1.2, TLS 1.3 versions
- Click **Finish**

|                          | New Profile                   | x |
|--------------------------|-------------------------------|---|
| Renegotiation Parameters |                               |   |
| Renegotiation Time       | 0 seconds                     |   |
| Renegotiation Byte Count | 0                             |   |
| Handshake Options        |                               |   |
| Version                  | TLS 1.3 TLS 1.2               |   |
| Ciphers                  | Default      FIPS      Custom |   |
| Value<br>(What's this?)  | DEFAULT: ISHA                 |   |
|                          | Back Finish                   |   |

#### Edit SIP Server

- Navigate to Services > SIP Servers
- Select Server Profiles: zoom
- Under General tab and Click Edit
- Set Server Type: Select Trunk Server from the drop down
- Set TLS Client Profile: **ZOOM**
- Set IP Address/FQDN/CIDR Range: Enter the ZOOM PBX FQDN's
- Set Transport: Select TLS from Dropdown
- Set Port: 5061
- Set TLS Client Profile: Select Client Profile ZOOM
- Click Finish

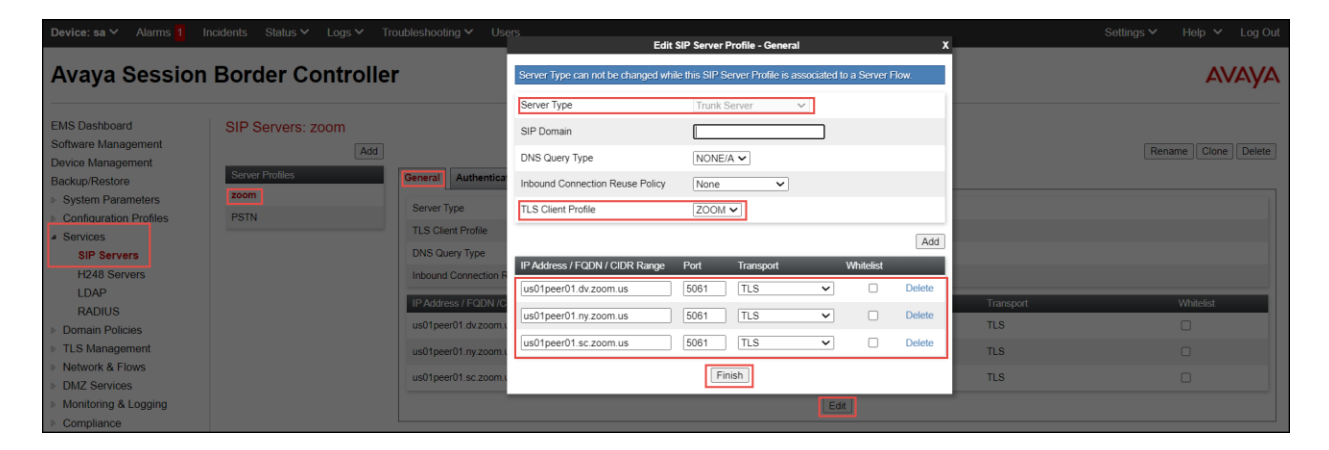

#### Edit Signaling Interface

- Navigate to Network & Flows > Signaling Interface
- Select interface ZOOM\_A1
- Click Edit

| Device: sa ∽ Alarms <mark>2</mark>                                    | Inc                             | idents Status 🗸 Logs 🗸 | Troubleshooting V Users |          |          |          |             | Settings 🗸 | Help 🔨 | • Log  | Out |
|-----------------------------------------------------------------------|---------------------------------|------------------------|-------------------------|----------|----------|----------|-------------|------------|--------|--------|-----|
| Avaya Sessio                                                          | Avaya Session Border Controller |                        |                         |          |          |          |             | 4          | VAY    | Ά      |     |
| EMS Dashboard<br>Software Management                                  | Î                               | Signaling Interface    |                         |          |          |          |             |            |        |        |     |
| Device Management                                                     | н.                              | Signaling Interface    |                         |          |          |          |             |            |        |        |     |
| Backup/Restore                                                        | н.                              |                        |                         |          |          |          |             |            |        |        |     |
| <ul> <li>System Parameters</li> <li>Configuration Brofiles</li> </ul> | н.                              |                        |                         |          |          |          |             |            |        | Add    |     |
| Services                                                              | н.                              | Name                   | Signaling IP<br>Network | TCP Port | UDP Port | TLS Port | TLS Profile |            |        |        |     |
| SIP Servers                                                           | н.                              | Z00M_A1                |                         | 5080     | 5060     | 5061     | ZOOM        |            | Edit   | Delete |     |
| H248 Servers                                                          | н.                              | 20011211               | WAN (A1, VLAN 0)        | 0000     | 0000     | 0001     | 2000        |            | Lun    |        |     |
| LDAP                                                                  | н.                              | PSTN_B1                | LAN (B1, VLAN 0)        | 5060     | 5060     | -        | None        |            | Edit   | Delete |     |
| RADIUS                                                                | н.                              |                        |                         |          |          |          |             |            |        |        | l.  |
| Domain Policies                                                       | н.                              |                        |                         |          |          |          |             |            |        |        |     |
| <ul> <li>TLS Management</li> </ul>                                    | н.                              |                        |                         |          |          |          |             |            |        |        |     |
| Certificates                                                          | н.                              |                        |                         |          |          |          |             |            |        |        |     |
| Client Profiles                                                       | н.                              |                        |                         |          |          |          |             |            |        |        |     |
| Server Profiles                                                       | н.                              |                        |                         |          |          |          |             |            |        |        |     |
| SNI Group                                                             | н.                              |                        |                         |          |          |          |             |            |        |        |     |
| <ul> <li>Network &amp; Flows</li> </ul>                               | н.                              |                        |                         |          |          |          |             |            |        |        |     |
| Network                                                               |                                 |                        |                         |          |          |          |             |            |        |        |     |
| Management<br>Media Interface                                         | -                               |                        |                         |          |          |          |             |            |        |        |     |
| Signaling Interface                                                   |                                 |                        |                         |          |          |          |             |            |        |        |     |
| End Point Flows                                                       |                                 |                        |                         |          |          |          |             |            |        |        |     |
| Session Flows                                                         | -                               |                        |                         |          |          |          |             |            |        |        |     |
|                                                                       |                                 |                        |                         |          |          |          |             |            |        |        |     |

- Set TLS Port: 5061.
  Set TLS Profile: Select ZOOM from the drop-down menu.
- Click Finish.

| E                                  | dit Signaling Interface X |
|------------------------------------|---------------------------|
| Name                               | ZOOM_A1                   |
| IP Address                         | WAN (A1, VLAN 0)          |
| TCP Port<br>Leave blank to disable | 5060                      |
| UDP Port<br>Leave blank to disable | 5060                      |
| TLS Port<br>Leave blank to disable | 5061                      |
| TLS Profile                        | ZOOM 🗸                    |
| Enable Shared Control              |                           |
| Shared Control Port                |                           |
|                                    | Finish                    |

## 4.2.12 Signaling Manipulation

The signaling manipulation feature provides the ability to add, change and delete any of the headers and other information in SIP messages. This feature addresses the interop issues.

#### 4.2.12.1 SIP OPTIONS URI Manipulation

Zoom PBX expecting the request URI and To URI with resolved IP address of configured FQDN for OPTIONS heartbeat request, below sigma script is created to send OPTIONS message with resolved IP address of Zoom PBX. (Refer 4.2.10 End point Flow)

- Navigate to Configuration Profiles > Signaling Manipulation > manipulation zoom
- Below is the "manipulation zoom" script that is used in this test

| Device: sa ∨ Alarms <mark>1</mark>         | Incidents Status V Logs V Tr   | uubleshooting                    | Settings 🗸 🛛 Help 🖌 Log Out |
|--------------------------------------------|--------------------------------|----------------------------------|-----------------------------|
| Avaya Session                              | n Border Controlle             | ·                                | Αναγα                       |
| EMS Dashboard                              | Signaling Manipulation Sc      | ipts: manipulation zoom          |                             |
| Device Management                          | Upload                         |                                  | Download Clone Delete       |
| Backup/Restore                             | Signaling Manipulation Scripts | Click here to add a description. |                             |
| System Parameters                          | international call             | Signaling Manipulation           |                             |
| <ul> <li>Configuration Profiles</li> </ul> | manipulation zoom1             |                                  |                             |
| Domain DoS                                 | signalling manipulation 2      |                                  |                             |
| Server Interworking                        | manipulation zoom              |                                  |                             |
| Media Forking                              |                                |                                  |                             |
| Topology Hiding                            |                                |                                  |                             |
| Signaling                                  |                                |                                  |                             |
| Manipulation                               |                                |                                  |                             |
| URI Groups                                 |                                |                                  |                             |
| SNMP Traps                                 |                                |                                  |                             |
| Time of Day Rules                          |                                |                                  |                             |
| FGDN Groups                                |                                |                                  |                             |
| Reverse Proxy                              |                                |                                  |                             |
| LIBN Profile                               |                                |                                  |                             |
| Recording Profile                          |                                |                                  |                             |
| H248 Profile                               |                                |                                  |                             |
| IP/URI Blocklist                           |                                |                                  |                             |
| Profile                                    |                                |                                  |                             |

```
Title manipulation zoom
    1 within session "ALL"
     2
     3
         act on message where %DIRECTION="OUTBOUND" and %ENTRY_POINT="POST_ROUTING" and %METHOD="OPTIONS"
   4
5
7
8
9
          {
              if(%REMOTE_IP ="162.12. ")then
              {
                    %HEADERS["Request_Line"][1].URI.HOST = "162.12."";
%HEADERS["To"][1].URI.HOST = "162.12.";
  10

11

12

13

14

15

16

17

18

19

20

21

22

23

24

25

26

}
             }
              if(%REMOTE_IP ="162.12. ")then
              {
                    %HEADERS["Request_Line"][1].URI.HOST = "162.12. 5";
%HEADERS["To"][1].URI.HOST = "162.12.: ";
             }
             if(%REMOTE_IP ="162.12.1 ")then
              {
                   %HEADERS["Request_Line"][1].URI.HOST = "162.12.";
%HEADERS["To"][1].URI.HOST = "162.12.";
         }
```

```
within session "ALL"
{
act on message where %DIRECTION="OUTBOUND" and %ENTRY_POINT="POST_ROUTING" and
%METHOD="OPTIONS"
{
if(%REMOTE_IP ="162.12.XX.XX")then
{
%HEADERS["Request_Line"][1].URI.HOST = "162.12.XX.XX";
%HEADERS["To"][1].URI.HOST = "162.12.XX.XX";
}
if(%REMOTE_IP ="162.12.XX.XX")then
{
%HEADERS["Request_Line"][1].URI.HOST = "162.12.XX.XX";
                     %HEADERS["To"][1].URI.HOST = "162.12.XX.XX";
                                           }
if(%REMOTE_IP ="162.12.XXX.XX")then
                                           {
%HEADERS["Request_Line"][1].URI.HOST = "162.12.XX.XX";
                     %HEADERS["To"][1].URI.HOST = "162.12.XX.XX";
                                           }
                                           }
                                           }
```

#### 4.2.12.2 FQDN to IP Translation

Avaya SBC uses SIGMA configuration to translate the FQDN to its IP address at the ingress. This translation is required for all In-dialog requests coming from Zoom. Without this SIGMA properly configured, In-dialog request coming from Zoom would be rejected with appropriate error response. For an example, in a Zoom to PSTN active call through Avaya SBC, In-Dialog request BYE coming from Zoom to terminate the call will be rejected, caused the SIP session towards PSTN will remain active until it is disconnected by the PSTN user. (Refer 4.2.2 SIP Server)

- Navigate to Configuration Profiles > Signaling Manipulation > signaling manipulation 2
- Below is the "signaling manipulation 2" script that is used in this test

| Device: sa ∽ Alarms 1                                                                                                    | ncidents Status 🗸 Logs 🗸 Troub                                                                                                    | leshooting ✓ Users                                                                  | Settings 🏏 Help 🌱 Log Out |
|----------------------------------------------------------------------------------------------------|----------------------------------------------------------------------------------------------------|-------------------------------------------------------------------------------------|---------------------------|
| Avaya Session                                                                                                    | Border Controller                                                                                                    |                                                                                     | AVAYA                     |
| EMS Dashboard<br>Software Management<br>Device Management<br>Backup/Restore<br>■ Oxytem Parameters<br>■ Oxytem Parameters<br>■ Oxytem Parameters<br>■ Oxytem Parameters<br>■ Oxytem Parameters<br>■ Oxytem Parameters<br>Domain DoS<br>Server Intervorking<br>Manajoulation<br>URI Groups<br>SNNIP Traps<br>Time of Day Rules<br>FGDN Groups<br>Reverse Proxy<br>Palicy<br>URN Profile<br>Recording Profile<br>H248 Profile | Signaling Manipulation Script<br>Upload Add<br>Signaling Manipulation Script<br>international call<br>manipulation zoom<br>signalling manipulation 2<br>manipulation zoom | is: signalling manipulation 2 Circk here to add a description ignaling Manipulation | [Download][Clone][Delete] |
| IP/URI Blocklist<br>Profile                                                                                                    |                                                                                                    |                                                                                     |                           |

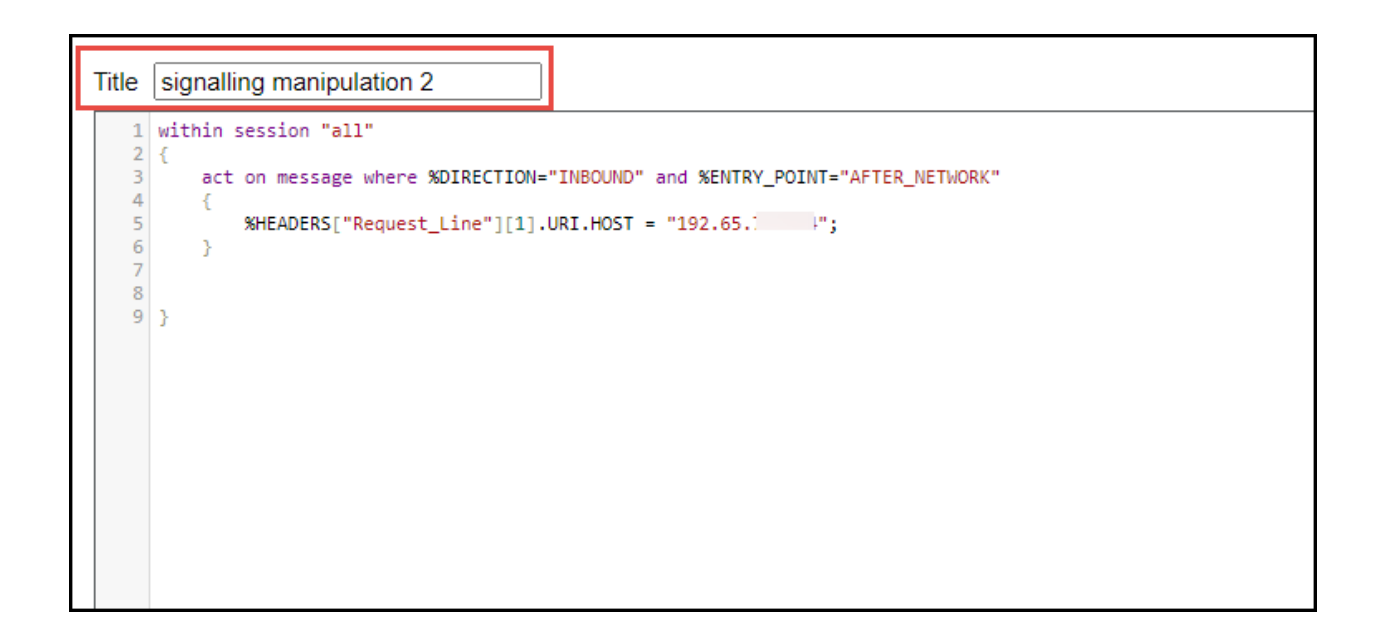

```
within session "all"
{
    act on message where %DIRECTION="INBOUND" and %ENTRY_POINT="AFTER_NETWORK"
    {
        %HEADERS["Request_Line"][1]. URI.HOST = "192.65.XX.XX";
    }
}
```

## 4.3 PSTN Leg Configuration

## 4.3.1 Server Interworking for PSTN Gateway

- Navigate to Configuration Profiles > Server Interworking
- Select the default Interworking Profile avaya-ru, click Clone
- Set Clone Name: PSTN INTERWORKING
- Click **Finish**

| Device: sa ∽ Alarms 1 Incide                                                                                                    | ents Status 🗸 Logs 🖌 Troublesh                                                                                                 | ooting Y Users                                                                                                    | Clone Profile             | Settings V Help V Log Out |
|----------------------------------------------------------------------------------------------------|----------------------------------------------------------------------------------------------------|----------------------------------------------------------------------------------------------------|---------------------------|---------------------------|
| Avaya Session B                                                                                                    | order Controller                                                                                                    | Profile Name<br>Clone Name                                                                                                    | avaya-ru PSTN INTERWORKIN | Αναγα                     |
| EMS Dashboard<br>Software Management<br>Device Management<br>Backup Restore<br>> System Parameters<br><a configuration="" profiles<br="">Domain DoS<br/>Server<br/>Interworking<br/>Media Forking<br/>Routing<br/>Topology Hiding<br/>Signaling<br/>Manpulation<br/>URI Groups<br/>SINMP Traps<br/>Time of Day Rules<br/>FGON Groups<br/>Reverse Proxy<br/>Policy<br/>URN Profile</a> | Add Interworking Profiles: avaya-ru<br>Add Interworking Profiles<br>avaya-ru<br>ZOOM interworking<br>PSTN INTERWORKINS<br>Refe | Clone Name  f recommended to edit the defaults. Try do f recommended to edit the defaults. Try do f recommended to edit the defaults. Try do f recommended for edit the defaults. Try do f recommended for edit the defaults. Try do f recommended for edit the defaults. Try do f recommended for edit the defaults. Try do f recommended for edit the defaults. Try do f recommended for edit the defaults. Try do f recommended for edit the defaults. Try do f recommended f recommended f |                           |                           |
| H248 Profile<br>IP/URI Blocklist<br>Profile                                                                                                    | Re-II<br>Prac                                                                                                    | Invite Handling                                                                                                    | No                        |                           |

- Select Server Interworking: PSTN INTERWORKING
- Select General tab and click Edit

| Device: sa ∨ Alarms <mark>1</mark> I                                                                                                    | Incidents Status V Logs V Tri                                                   | oubleshooting Y Users                                                                                                    |                                                 | Settings 🗸 Help 🖌 Log Out |
|----------------------------------------------------------------------------------------------------|---------------------------------------------------------------------------------|----------------------------------------------------------------------------------------------------|-------------------------------------------------|---------------------------|
| Avaya Session                                                                                                    | Border Controlle                                                                |                                                                                                    |                                                 | Αναγα                     |
| EMS Dashboard<br>Software Management<br>Device Management<br>Backup/Restore<br>> System Parameters                                                                  | Interworking Profiles: PST<br>Add<br>Interworking Profiles<br>cs2100<br>addream | N INTERWORKING<br>General Timers Privacy URI Manipulati                                                                                                    | Click here to add a description.                | Rename Clone Delete       |
| Domain DoS<br>Server<br>Intervorking<br>Media Forking<br>Routing<br>Topology Hiding<br>Signaling<br>Manipulation<br>URI Groups<br>SINIMP Traps<br>Time of Day Butes | ZOOM interworking           PSTN INTERWORKING                                   | Refer Handling<br>URI Group<br>Send Hold<br>Delayed Offer<br>3xx Handling<br>Diversion Header Support<br>Delayed SDP Handling<br>Re-Innite Handling<br>Prack Handling | No<br>None<br>Yes<br>No<br>No<br>No<br>No<br>No |                           |
| FGDN Groups<br>Reverse Proxy<br>Policy<br>URN Profile<br>Recording Profile<br>H248 Profile<br>IP/URI Blocklist<br>Profile<br>Services                               |                                                                                 | Allow 18X SDP<br>T38 Support<br>URI Scheme<br>Via Header Format<br>SIPS Required<br>Mediasec                                                                          | No<br>No<br>SIP<br>RFC3261<br>Yes<br>No<br>Edit |                           |

- All the parameters are set to default, refer the below figure
- Click on **Finish**

| Device: sa ∽ Alarms <mark>1</mark> In                                 | ncidents Status 🗸 Logs 🖌 Troublesho | oting 🗸 Users<br>Editing I | Profile: PSTN IN TERWORKING                                               | Settings 🗸 Help 🖌 Log Out             |
|-----------------------------------------------------------------------|-------------------------------------|----------------------------|---------------------------------------------------------------------------|---------------------------------------|
| Avaya Session                                                         | Border Controller                   | General                    |                                                                           | Αναγά                                 |
| EMS Dashboard                                                         | Interworking Profiles: PSTN INTE    | Hold Support               | None     RFC2543 - c=0.0.0.0     RFC2546 - a=sendonly     Microsoft Teams |                                       |
| Device Management                                                     | Add                                 | 180 Handling               | None O SDP O No SDP                                                       | Rename Cione Delete                   |
| Backup/Restore                                                        | Interworking Profiles               | 181 Handling               | None O SDP O No SDP                                                       | ption.                                |
| <ul> <li>System Parameters</li> <li>Configuration Profiles</li> </ul> | General General General             | 182 Handling               | None O SDP O No SDP                                                       |                                       |
| Domain DoS                                                            | ZOOM interworking Hold              | 183 Handling               | None O SDP O No SDP                                                       |                                       |
| Server Interworking                                                   | PSTN INTERWORKING 180 H             | Refer Handling             |                                                                           | 1                                     |
| Media Forking<br>Routing                                              | 181 #                               | URI Group                  | None V                                                                    |                                       |
| Topology Hiding                                                       | 182 1                               | Send Hold                  |                                                                           |                                       |
| Signaling Manipulation                                                | 183 H                               | Delayed Offer              |                                                                           |                                       |
| SNMP Traps                                                            | Refer                               | 3xx Handling               | 0                                                                         |                                       |
| Time of Day Rules                                                     |                                     | Diversion Header Support   |                                                                           |                                       |
| FGDN Groups                                                           |                                     | Delayed SDP Handling       |                                                                           |                                       |
| URN Profile                                                           | 3xx H                               | Re Invite Handling         |                                                                           |                                       |
| Recording Profile                                                     |                                     | Prack Handling             | 0                                                                         |                                       |
| H248 Profile                                                          | Delay                               | Alley 10X CDD              | 0                                                                         |                                       |
| <ul> <li>Services</li> </ul>                                          | Re-Ir                               | Allow 16X SUP              |                                                                           |                                       |
| Domain Policies                                                       | Prace                               | 1.38 Support               |                                                                           |                                       |
| <ul> <li>TLS Management</li> <li>Network &amp; Elows</li> </ul>       | A                                   | URI Scheme                 | I SIP O TEL O ANY                                                         |                                       |
| <ul> <li>DMZ Services</li> </ul>                                      | T.38                                | Via Header Format          | RFC3261     RFC2543     RFC2543                                           |                                       |
| Monitoring & Logging                                                  |                                     | SIPS Required              |                                                                           |                                       |
| Compliance                                                            | SIPS                                | Mediasec Handling          | 0                                                                         |                                       |
|                                                                       | Medi                                |                            | Finish                                                                    |                                       |
|                                                                       |                                     |                            | Eot                                                                       |                                       |
|                                                                       |                                     |                            |                                                                           | · · · · · · · · · · · · · · · · · · · |

• Select Advanced tab and click Edit

| Device: sa ∨ Alarms <mark>1</mark> I                                        | ncidents Status 🗸 Logs 🗸 Troublesh                        | ooting 🗸 Users                |                 |                     |                   |                  | Settings 🗸 🛛 He | lp 🗸 🛛 Log Out |
|-----------------------------------------------------------------------------|-----------------------------------------------------------|-------------------------------|-----------------|---------------------|-------------------|------------------|-----------------|----------------|
| Avaya Session                                                               | Border Controller                                         |                               |                 |                     |                   |                  |                 | avaya          |
| EMS Dashboard<br>Software Management<br>Device Management<br>Backup/Restore | Interworking Profiles: PSTN INT Add Interworking Profiles | ERWORKING                     |                 |                     | Click here to add | d a description. | Rename          | Clone Delete   |
| System Parameters                                                           | cs2100 Gene                                               | al Timers Privacy U           | RI Manipulation | Header Manipulation | Advanced          |                  |                 |                |
| Configuration Profiles     Domain DoS                                       | avaya-ru<br>ZOOM intervention                             | ord Routes                    |                 |                     | Both Sides        |                  |                 |                |
| Server Interworking                                                         | 200M Interworking                                         | de End Point IP for Context L | ookup           |                     | Yes               |                  |                 |                |
| Media Forking                                                               | Ext                                                       | nsions                        |                 |                     | Avaya             |                  |                 |                |
| Routing                                                                     | Div                                                       | reion Maninulation            |                 |                     | No                |                  |                 |                |
| Topology Hiding                                                             | 011                                                       |                               |                 |                     | 140               |                  |                 |                |
| Signaling Manipulation                                                      | Has                                                       | Remote SBC                    |                 |                     | Yes               |                  |                 |                |
| URI Groups                                                                  | Rou                                                       | e Response on Via Port        |                 |                     | No                |                  |                 |                |
| SNMP Traps                                                                  | MO                                                        | X Re-INVITE Handling          |                 |                     | No                |                  |                 |                |
| Time of Day Rules                                                           | NAT                                                       | ing for 301/302 Redirection   |                 |                     | Yes               |                  |                 |                |
| FGDN Groups                                                                 |                                                           |                               |                 |                     |                   |                  |                 |                |
| Reverse Proxy Policy                                                        | SIP                                                       | Recording                     |                 |                     | _                 |                  |                 |                |
| URN Profile                                                                 | Rel                                                       | y INVITE Replace              |                 |                     | No                |                  |                 |                |
| Recording Profile                                                           | Cor                                                       | erence URI                    |                 |                     |                   |                  |                 |                |
| H248 Profile                                                                | Incl                                                      | de Called Participant         |                 |                     | No                |                  |                 |                |
| IP/URI BIOCKIISt Profile                                                    |                                                           |                               |                 |                     |                   |                  |                 |                |
| <ul> <li>Services</li> <li>Domoin Policios</li> </ul>                       | п                                                         | F                             | _               | _                   | _                 |                  |                 |                |
| TLS Management                                                              | DTI                                                       | F Support                     |                 |                     | None              |                  |                 |                |
| <ul> <li>Network &amp; Flows</li> </ul>                                     |                                                           |                               |                 |                     | Ed                | dit              |                 |                |
| DMZ Services                                                                |                                                           |                               |                 |                     |                   |                  |                 |                |
| Monitoring & Logging                                                        |                                                           |                               |                 |                     |                   |                  |                 |                |
| Compliance                                                                  |                                                           |                               |                 |                     |                   |                  |                 |                |

- All the parameters are set to default, refer the below figure
- Click on **Finish**

| Device: sa 🗸 🛛 Alarms 🚹 Ir                                                                                       |                                  | oling ∽ Users                           |                                                                                                    |        |
|----------------------------------------------------------------------------------------------------|----------------------------------|-----------------------------------------|----------------------------------------------------------------------------------------------------|--------|
|                                                                                                    | Doudou Contuollou                | Editing Prof                            |                                                                                                    |        |
| AVaya Session<br>EMS Dashboard                                                                                   | Interworking Profiles: PSTN INTE | Record Routes                           | None     Single Side     Both Sides     Dialog-Initiate Only (Single Side)     Dialog-Initiate Only (Both Sides)                 |        |
| Device Management                                                                                                | Add                              | Include End Point IP for Context Lookup |                                                                                                    | Rename |
| Backup/Restore                                                                                                   | Interworking Profiles            | Extensions                              | Avaya 🗸                                                                                                    | otion. |
| System Parameters     Configuration Profiles                                                                     | avaya-ru Genera                  | Diversion Manipulation                  | 0                                                                                                    |        |
| Domain DoS                                                                                                    | ZOOM interworking Reco           | Diversion Condition                     | None                                                                                                    |        |
| Server Interworking                                                                                              | PSTN INTERWORKING Includ         | Has Remote SBC                          |                                                                                                    |        |
| Routing                                                                                                    | Exter                            | Route Response on Via Port              | D                                                                                                    |        |
| Topology Hiding                                                                                                  | Diver                            | MOBX Re-INVITE Handling                 |                                                                                                    |        |
| Signaling Manipulation                                                                                           | Has                              | NATing for 301/302 Redirection          |                                                                                                    |        |
| SNMP Traps                                                                                                    | MOB                              | SIP Recording                           |                                                                                                    |        |
| Time of Day Rules                                                                                                | NATir                            | Relay INVITE Replace                    | 0                                                                                                    |        |
| Reverse Proxy Policy                                                                                             | SIP R                            | Conference URI                          |                                                                                                    |        |
| URN Profile                                                                                                    | Relay                            | Include Called Participant              | 0                                                                                                    |        |
| Recording Profile<br>H248 Profile                                                                                | Confe                            | DTMF                                    |                                                                                                    |        |
| IP/URI Blocklist Profile  Services Domain Policies TLS Management Network & Flows Montoring & Logging Compliance | DTM<br>DTM                       | DTMF Support                            | None     SiP Notfy     SiP Notfy     RFC 2333 Relay & SiP Notfy     SiP Info     RFC 2333 Relay & SiP Info     Inband     Finish |        |

#### 4.3.2SIP Server

- Navigate to Services > SIP Servers
- Click Add •
- Set Profile Name: PSTN
- Click Next

| Device: sa 🗸 🛛 Alarms 🚹 🛛                                                                                                    | ncidents Status 🛩 Logs 🛩 Tro                         | ubleshooting Y Users                                                                                                    |                                                                                            |                                       | Settings 🌱 Help 🌱 Log Out |  |  |
|----------------------------------------------------------------------------------------------------|------------------------------------------------------|----------------------------------------------------------------------------------------------------|--------------------------------------------------------------------------------------------|---------------------------------------|---------------------------|--|--|
| Avaya Session Border Controller AVAYA                                                                                                    |                                                      |                                                                                                    |                                                                                            |                                       |                           |  |  |
| EMS Dashboard<br>Software Management<br>Device Management<br>Backup/Restore<br>> System Parameters<br>> Configuration Profiles<br>> Services<br>SIP Servers<br>H248 Servers<br>LDAP<br>RADIUS<br>> Domain Policies<br>> TLS Management<br>> Network & Flows<br>> DMZ Services<br>> Monitoring & Logging | Add<br>Server Profiles<br>zoom<br>PSTN               | Add Server Con<br>Profile Name PSTN<br>DNS Query Type<br>Inhound Connection Reuse Policy<br>IPAddews FEDIN (c)IDR Range<br>us01 peer01 dv.zoom us<br>us01 peer01 sc.zoom us<br>us01 peer01 sc.zoom us | figuration Profile X<br>I NONE/A<br>NONE/A<br>None<br>Port<br>5061<br>5061<br>5061<br>EDIT | Transport<br>TLS<br>TLS<br>TLS<br>TLS | Rename Clone Detee        |  |  |
| <ul> <li>Monitoring &amp; Logging</li> <li>Compliance</li> </ul>                                                                                                    | DMZ Services     Monitoring & Logging     Compliance |                                                                                                    | Edit                                                                                       |                                       |                           |  |  |

- Set Server Type: Select Trunk Server from the drop down
  Set IP Address/FQDN/CIDR Range: Enter the PSTN Gateway IP address
- Set Port: **5060**
- Set Transport: TCP
- Click Finish

| Device: sa 🗸 🛛 Alarms 💈 Inc                                                                                                    |                                                             | oubleshooting 🗸 Users                                                                                                    |                                                                                                    | v                | Settings 🛩 Help 🖌 Log Out |
|----------------------------------------------------------------------------------------------------|-------------------------------------------------------------|----------------------------------------------------------------------------------------------------|----------------------------------------------------------------------------------------------------|------------------|---------------------------|
| Avaya Session                                                                                                    | Border Controlle                                            | Earch Server Type can not be changed wh                                                                                     | air Server Prome - General                                                                                                    |                  | avaya                     |
| EMS Dashboard<br>Software Management<br>Device Management<br>Backup/Restore<br>> System Parameters<br>> Configuration Profiles<br>> Configuration Profiles<br>> Services<br>SIP Servers<br>LDAP<br>RADIUS<br>> Domain Policies<br>> TLS Management<br>> Network & Flows<br>> DMZ Services<br>> Monitoring & Logging<br>> Compliance | SIP Servers: PSTN<br>Add<br>Server Profiles<br>zoom<br>PSTN | Server Type SIP Domain DNS Query Type Inbound Connection Reuse Policy TLS Client Profile IP Address / FQDN / CIDR Range 10. | Trunk Server          INONE/A →          None          None          None          Add         Port       Transport         Whitelist         5060       TCP         Finish | Transport<br>UDP | Rename Clone Delete       |

- Navigate to Heartbeat tab
- Set Enable Heartbeat: Checked
- Set Method: **OPTIONS**
- Set Retry Timeout on Connection Failure: 30 seconds
- Set Frequency: 60 seconds
- Set From URI: ping@<Signaling Interface IP of PSTN Gateway>
- Set To URI: ping@< PSTN Gateway IP>
- Click Finish

| SIP Servers: PSTN |                                     |                             |         |
|-------------------|-------------------------------------|-----------------------------|---------|
| Server Profiles   | General Authentication Heartbeat    | Registration Ping Advanced  |         |
| PSTN              | Edit SIP S                          | erver Profile - Heartbeat   | x       |
|                   | Enable Heartbeat                    |                             |         |
|                   | Method                              |                             |         |
|                   | Retry Timeout on Connection Failure | 30 seconds                  | abs.com |
|                   | Frequency                           | 60 seconds                  | abs.com |
|                   | From URI                            | ping@sbc4.tekvizionlabs.con |         |
|                   | To URI                              | ping@10.64.1.72             |         |
|                   |                                     | Finish                      |         |

- Navigate to **Advanced** tab
- Enable Grooming: Checked
- Interworking Profile: Select PSTN INTERWORKING
- Click Finish

| SIP Servers: PSTN |                                 |                               |
|-------------------|---------------------------------|-------------------------------|
| Server Profiles   | General Authentication Heartbea | at Registration Ping Advanced |
| zoom              | Edit SI                         | P Server Profile - Advanced X |
| PSTN              | Enable DoS Protection           |                               |
|                   | Enable Grooming                 |                               |
|                   | Interworking Profile            | PSTN INTERWORKING -           |
|                   | Signaling Manipulation Script   | None 🗸                        |
|                   | Securable                       |                               |
|                   | Enable FGDN                     |                               |
|                   | TCP Failover Port               |                               |
|                   | TLS Failover Port               |                               |
|                   | Tolerant                        |                               |
|                   | URI Group                       | None                          |
|                   | NG911 Support                   |                               |
|                   |                                 | [ Finish ]                    |

## 4.3.3Topology Hiding

- Navigate to Configuration Profiles > Topology Hiding
- Click Add
- Set Profile Name: PSTN TOPOLOGY HIDING
- Click Next

| Device: sa Y Alarms 1 Ir                                                        | ncidents Status 🗸 Logs 🗸 T          | roubleshooting Y Users          |                                                                                      |      | Settings 🛩 Help 🛩 Log Out |
|---------------------------------------------------------------------------------|-------------------------------------|---------------------------------|--------------------------------------------------------------------------------------|------|---------------------------|
| Avaya Session                                                                   | Border Controlle                    | er                              |                                                                                      |      | Αναγα                     |
| EMS Dashboard<br>Software Management                                            | Topology Hiding Profiles:           | default                         |                                                                                      |      | Cione                     |
| Backup/Restore                                                                  | Topology Hiding Profiles<br>default | It is not recommended to edit t | he defaults. Try cloning or adding a new profile instead.<br>Topology Hiding Profile | ×    |                           |
| Configuration Profiles                                                          | cisco_th_profile                    | Profile Name                    | PSTN TOPOLOGY HIE                                                                    |      | Overwrite Value           |
| Server Interworking                                                             | zoom topology hiding                |                                 | Next                                                                                 |      |                           |
| Media Forking                                                                   |                                     | Vid                             | 1P/Domain                                                                            | AUIO |                           |
| Routing                                                                         |                                     | То                              | IP/Domain                                                                            | Auto |                           |
| Signaling                                                                       |                                     | Record-Route                    | IP/Domain                                                                            | Auto |                           |
| Manipulation                                                                    |                                     | Request-Line                    | IP/Domain                                                                            | Auto |                           |
| URI Groups                                                                      |                                     | Referred-By                     | IP/Domain                                                                            | Auto |                           |
| SNMP Traps                                                                      |                                     | Refer-To                        | IP/Domain                                                                            | Auto |                           |
| FGDN Groups                                                                     |                                     | From                            | IP/Domain                                                                            | Auto |                           |
| Reverse Proxy<br>Policy                                                         |                                     |                                 |                                                                                      | Edit |                           |
| URN Profile<br>Recording Profile<br>H248 Profile<br>IP/URI Blocklist<br>Profile |                                     |                                 |                                                                                      |      |                           |

- Select the newly created profile **PSTN TOPOLOGY HIDING** and click **Edit**
- Overwrite Value: Replace the Request-line with PSTN facing IP
- Overwrite Value: Replace the To with PSTN facing IP
- Click Finish

| Device: sa 🗸 🛛 Alarms 🚹 🛛 I |                           |              |             |                         |                 |        |                     |
|-----------------------------|---------------------------|--------------|-------------|-------------------------|-----------------|--------|---------------------|
| Avaya Session               | Border Controlle          |              |             | Edit Topology Hiding Pi | rofile          | X      | Αναγα               |
| EMS Dashboard               | Topology Hiding Profiles: | Header       | Criteria    | Replace Action          | Overwrite Value |        |                     |
| Software Management         | Add                       | Via          | ✓ IP/Domain | ✓ Auto                  | ~               | Delete | Rename Clone Delete |
| Device Management           | Topology Hiding Profiles  | SDP          | ✓ IP/Domain | ✓ Auto                  | ~               | Delete |                     |
| Backup/Restore              | default                   | То           | ✓ IP/Domain | ✓ Overwrite             | ✔ 10.64.1.72    | Delete |                     |
| Configuration Profiles      | cisco th profile          | Record-Route | ✓ IP/Domain | ✓ Auto                  | ~               | Delete |                     |
| Domain DoS                  | znom topology biding      | Request-Line | ✓ IP/Domain | ✓ Overwrite             | ✔ 10.64.1.72    | Delete | Overwrite Value     |
| Server Interworking         | PSTN TOPOLOGY HIDING      | Referred-By  | ✓ IP/Domain | ✓ Auto                  | ~               | Delete |                     |
| Media Forking               |                           | Refer-To     | ✓ IP/Domain | ✓ Auto                  | ~               | Delete |                     |
| Routing                     |                           | From         | ✓ IP/Domain | ✓ Auto                  | ~               | Delete | 10.64.1.72          |
| Topology Hiding             |                           |              |             |                         |                 |        |                     |
| Manipulation                |                           |              |             | Finish                  |                 |        | 10.64.1.72          |
| URI Groups                  |                           | Referred-By  |             | IP/Domain               | Auto            |        |                     |
| SNMP Traps                  |                           | Refer-To     |             | IP/Domain               | Auto            |        |                     |
| Time of Day Rules           |                           | From         |             | IP/Domain               | Auto            |        |                     |
| Reverse Proxy<br>Policy     |                           |              |             |                         | Edit            |        |                     |
| URN Profile                 |                           |              |             |                         |                 |        |                     |
| Recording Profile           |                           |              |             |                         |                 |        |                     |
| H248 Profile                |                           |              |             |                         |                 |        |                     |
| IP/URI Blocklist            |                           |              |             |                         |                 |        | آتور بيتاً          |
|                             |                           |              |             |                         |                 |        | **                  |

## 4.3.4 Routing

- Navigate to **Configuration Profiles > Routing**
- Click Add
- Set Profile Name: **PSTN**
- Click Next

| Device: sa ∨ Alarms <mark>1</mark> In                                                                                                    |                          |                        |                                                    |                                       |             |            |             |
|----------------------------------------------------------------------------------------------------|--------------------------|------------------------|----------------------------------------------------|---------------------------------------|-------------|------------|-------------|
| Avaya Session                                                                                                    | Border Control           | ler                    |                                                    |                                       |             |            | AVAYA       |
| EMS Dashboard<br>Software Management<br>Device Management<br>Backup/Restore<br>> System Parameters                                                                                                    | Routing Profiles: defaul | t<br>It is not recomme | ended in with the defaults. Try closen or addice a | new arable instead<br>Routing Profile | _           | x          | Clone       |
| Configuration Profiles<br>Domain DoS<br>Server Interworking                                                                                                    | zoom2<br>PSTN            | Profile Name           | PST                                                | Next                                  |             | Transport  | Add         |
| Media Forking<br>Routing<br>Topology Hiding<br>Signaling<br>Manipulation<br>URI Groups<br>SINIAP Traps<br>Time of Day Rules<br>FGDN Groups<br>Reverse Proxy<br>Policy<br>URN Profile<br>Recording Profile<br>H248 Profile<br>IP/URI Blocklist |                          |                        | * default                                          | DNSSRV                                | Auto-Detect | Auto-Detec | Edit Delete |

- At Routing Profile Window, Click Add.
- Set Priority/Weight: 1
- Select SIP Server Profile: PSTN from the drop-down menu
- Click Finish

| Device: sa 🗸 Alarms 🚹 Incidents Status 🗸 Logs 🗸 Troubleshooting 🗸 Users |                     |                              |               |                        |                                                                                                    |               |                     |
|-------------------------------------------------------------------------|---------------------|------------------------------|---------------|------------------------|----------------------------------------------------------------------------------------------------|---------------|---------------------|
| Avera Cassian                                                           | Dandan Cant         | Profile : PSTN - Edit Rule   |               |                        |                                                                                                    |               | A) /A) /A           |
| Avaya Session Border Conti                                              |                     | URI Group                    | * •           | Time of Day            | default 🗸                                                                                                    |               | АУАУА               |
| EMS Dashboard                                                           | Pouting Profiles: D | Load Balancing               | Priority 🗸    | NAPTR                  |                                                                                                    |               |                     |
| Software Management                                                     | Routing Fromes. Fo  | Transport                    | None 🗸        | LDAP Routing           |                                                                                                    |               | Rename Clone Delete |
| Device Management                                                       | Routing Profiles    | LDAP Server Profile          | None 🗸        | LDAP Base DN (Search)  | None 🗸                                                                                                    |               |                     |
| <ul> <li>System Parameters</li> </ul>                                   | default             | Matched Attribute Priority   |               | Alternate Routing      |                                                                                                    |               |                     |
| <ul> <li>Configuration Profiles</li> </ul>                              | zoom2               | Next Hop Priority            |               | Next Hop In-Dialog     |                                                                                                    |               |                     |
| Domain DoS<br>Server Intervorking                                       | PSTN                | Ignore Route Header          |               |                        |                                                                                                    |               | Transport           |
| Media Forking                                                           |                     |                              |               |                        |                                                                                                    |               | TCP Edit Delete     |
| Routing                                                                 |                     | ENUM                         |               | ENUM Suffix            |                                                                                                    |               |                     |
| Topology Hiding<br>Signaling                                            |                     | Server Name Indication (SNI) |               | Server Name            |                                                                                                    |               |                     |
| Manipulation                                                            |                     |                              |               |                        |                                                                                                    | Add           |                     |
| URI Groups<br>SNMP Trans                                                |                     | Priority LDAP Search         | I DAP Search  | I DAP Search SIP Serve | re and a second second s |               |                     |
| Time of Day Rules                                                       |                     | Weight Attribute             | Regex Pattern | Regex Result Profile   | Next Hop Address                                                                                                    | Transport     |                     |
| FGDN Groups                                                             |                     | 1                            |               | PSTN                   | ✓ 50€ ✓                                                                                                    | None 🗸 Delete |                     |
| Policy                                                                  |                     |                              |               | Finish                 |                                                                                                    |               |                     |
| URN Profile                                                             |                     |                              |               |                        | _                                                                                                    | _             |                     |
| H248 Profile                                                            |                     |                              |               |                        |                                                                                                    |               |                     |
| IP/URI Blocklist<br>Profile                                             |                     |                              |               |                        |                                                                                                    |               |                     |

#### 4.3.5 Network Management

- Navigate to Network & Flows > Network Management > Networks
- Click Add. A window will appear titled Add Network
- Set Name: LAN is given for the network facing PSTN gateway
- Set Default Gateway IP Address: 10.80.XX.X
- Set Network Prefix or Subnet Mask: 255.255.255.X
- Set Interface: B1
- Set IP Address facing PSTN Gateway: 10.80.XX.XX
- Click Finish

| Device: sa 🗸 🛛 Alarms 🚹 In                                                                                                    | cidents Status 🗸 Logs 🖌 Troub | leshooting 🗸 Users                                                                                                   |                                                                                  |               |     | Settings 🗸 Help 🖌 Log Out |
|----------------------------------------------------------------------------------------------------|-------------------------------|----------------------------------------------------------------------------------------------------|----------------------------------------------------------------------------------|---------------|-----|---------------------------|
| Avaya Session                                                                                                    | Border Controller             |                                                                                                    |                                                                                  |               |     | Αναγά                     |
| EMS Deshboard<br>Software Management<br>Device Management<br>Backup Restore<br>Device Management<br>Software Management<br>Configuration Profiles<br>Domain Policies<br>Darmain Policies<br>TLS Management<br>Management<br>Media Interface<br>Signaling Interface<br>Signaling Interface<br>Signali | Network Management            | Name<br>Default Gateway<br>Network Prefix or Subnet Mask<br>Interface<br>IP Address Public IP<br>[10.80] Use IP Addr | Add Network  LAN  10:0  265:255:265:  B  Cateway Overnde  es  Use Default  Frieh | A Passthrough | Add | Edit Delete               |

#### 4.3.6 Media Interface

- Navigate to Network & Flows > Media Interface. Click Add
- Set Name: **B1\_PSTN** is given here
- Set IP Address: Select LAN(B1,VLAN0) from the drop down and the IP address populates automatically. The IP address for Interface facing PSTN Gateway is **10.XX.XX.XX**
- Set Port Range: 35000-40000
- Click Finish

| Device: sa ⊻ Alarms <mark>1</mark> In                                                                                                    | ncidents Status Y Logs Y Troublest | nooting 💙 Users                  |                                                                       |   |                                              | Settings 🗸 Help 🗸 | Log Out                 |
|----------------------------------------------------------------------------------------------------|------------------------------------|----------------------------------|-----------------------------------------------------------------------|---|----------------------------------------------|-------------------|-------------------------|
| Avaya Session                                                                                                    | Border Controller                  |                                  |                                                                       |   |                                              | A                 | VAYA                    |
| EMS Dashboard<br>Software Management<br>Device Management<br>Backup/Restore                                                                          | Media Interface                    | _                                | Edit Media Interface                                                  | × |                                              |                   |                         |
| System Parameters     Configuration Profiles     Services     Domain Policies     TLS Management     Network & Flows     Network Management          | Name<br>A1_ZOOM<br>B1_PSTN         | Name<br>IP Address<br>Port Range | B1_PSTN<br>LAN (B1, VLAN 0) →<br>10.80 →<br>35000 - (40000<br>Finish) |   | Port Range<br>35000 - 40000<br>35000 - 40000 | Edit              | Add<br>Delete<br>Delete |
| Media Interface<br>Signaling Interface<br>End Point Flows<br>Session Flows<br>Advanced Options<br>DMZ Services<br>Monitoring & Logging<br>Compliance |                                    |                                  |                                                                       |   |                                              |                   |                         |

## 4.3.7 Signaling Interface

- Navigate to Network & Flows > Signaling Interface. Click Add, a new Add Signaling Interface window appears
- Set Name: **PSTN\_B1** is given for the interface facing **PSTN gateway**
- Set IP Address: Select LAN(B1, VLAN0)
- Set TCP Port: 5060
- Click Finish

| Device: sa V Alarms 2 Incidents Status V Logs V Troubleshooting V Users |                     |                                    |                  |   |        |             | Settings |     |    |
|-------------------------------------------------------------------------|---------------------|------------------------------------|------------------|---|--------|-------------|----------|-----|----|
| Avaya Session Border Controller                                         |                     | Name                               | PSTN_B1          |   |        |             |          | AVA | ŊΑ |
| EMS Dashboard                                                           | Signaling Interface | IP Address                         | LAN (B1, VLAN 0) |   |        |             |          |     |    |
| Software Management                                                     |                     | TCP Port<br>Leave blank to disable | 5060             |   |        |             |          |     |    |
| Backup/Restore                                                          | Signaling Interface | UDP Port<br>Leave blank to disable |                  |   |        |             |          |     |    |
| System Parameters     Configuration Profiles                            |                     | TLS Port<br>Leave blank to disable |                  |   |        |             |          | ļ   | dd |
| <ul> <li>Services</li> </ul>                                            | Name                | TLS Profile                        | None 🗸           |   | S Port | TLS Profile |          |     |    |
| <ul> <li>Domain Policies</li> <li>TLS Management</li> </ul>             | ZOOM_A1             | Enable Shared Control              |                  | - | 51     | ZOOM        |          |     |    |
| Network & Flows                                                         | PSTN_B1             | Shared Control Port                |                  |   |        | None        |          |     |    |
| Network Management<br>Media Interface                                   |                     |                                    | Finish           |   |        |             |          |     |    |
| Signaling Interface                                                     |                     |                                    |                  |   |        |             |          |     |    |
| Session Flows                                                           |                     |                                    |                  |   |        |             |          |     |    |
| Advanced Options                                                        |                     |                                    |                  |   |        |             |          |     |    |
| Monitoring & Logging                                                    |                     |                                    |                  |   |        |             |          |     |    |

## 4.3.8 End Point Flow

- Navigate to Network & Flows > End Point Flows > Server Flows and Click Add
- Set Flow Name: **PSTN-ZOOM**
- Set SIP Server Profile: PSTN
- Received Interface: **ZOOM\_A1**
- Signaling Interface: PSTN\_B1
- Media Interface: **B1\_PSTN**
- Routing Profile: zoom2
- Topology Hiding Profile: PSTN TOPOLOGY HIDING
- Click on **Finish**

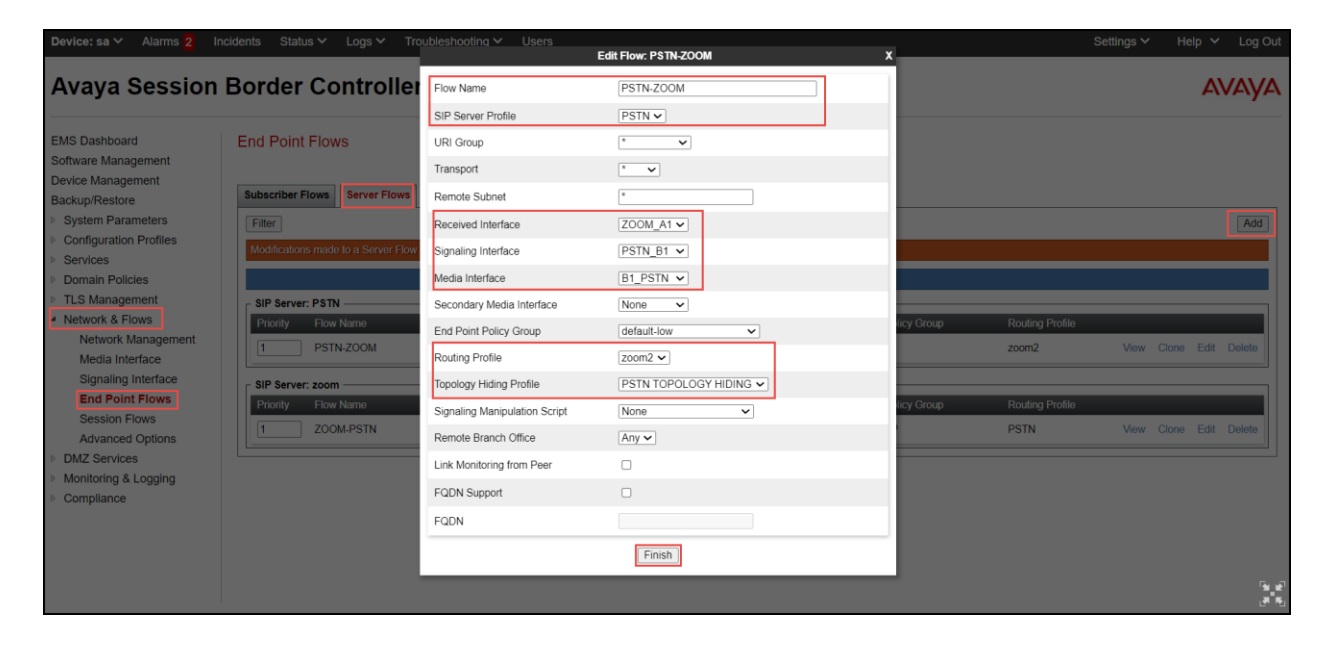

END OF THE DOCUMENT